## Microsoft Teams 会議 基本操作マニュアル

#### 大分大学

情報基盤センター・医学情報センター・情報化推進室

第5版

1

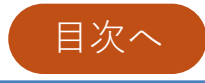

| 版数  | 発行日        | 改訂内容                  |
|-----|------------|-----------------------|
| 第1版 | 2025年2月20日 | 初版発行                  |
| 第2版 | 2025年2月27日 | 匿名参加に関する内容の追加         |
| 第3版 | 2025年4月7日  | 会議情報の通知に関する内容の追加      |
| 第4版 | 2025年4月9日  | 画像の修正(会議を作成する方法)      |
| 第5版 | 2025年4月11日 | 会議作成後に共同開催者を追加する方法の追加 |

目次

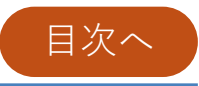

#### 1.準備

▶<u>Teamsのアプリ版とWEB版について</u>
▶<u>Teamsアプリのインストール・サインイン</u>

#### 2.会議の作成・参加

- ▶ 会議を作成する方法
  - 会議作成後に共同開催者を追加する方法
- ▶会議への参加
  - 会議に参加する方法
  - 表示名を変更したい場合(学外者が参加する場合)
- 3. Moodleへの登録

▶ MoodleからTeamsを使うには?

目次

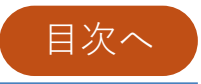

4. 各機能の説明

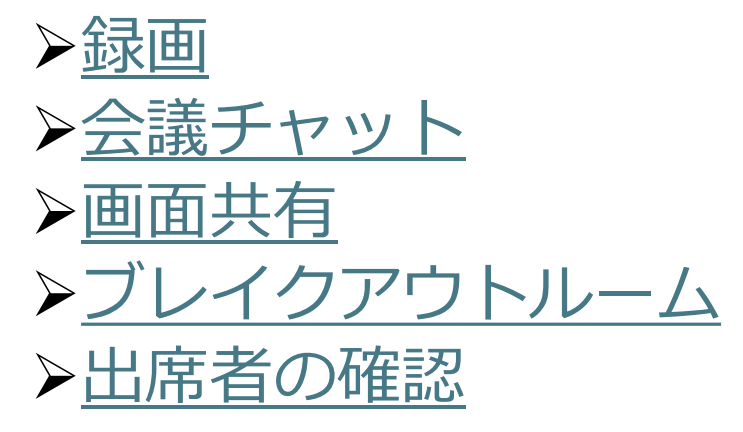

- 5.その他
  - ▶<u>Microsoft Teams とZoomの機能比較</u>

▶ <u>各ロール(開催者、共同開催者、発表者、出席者)の機</u> <u>能</u>

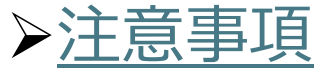

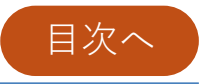

## ▶Teamsのアプリ版とWEB版について

## Teamsのアプリ版とWEB版について

- Teamsにはアプリ版とWEB版があります。
- 原則、Teamsはアプリ版の利用を推奨しています。
- PCを利用している場合、アプリをインストールせずに、 WEB版を利用することも可能です。
- WEB版のTeamsには、機能に制限があります。
  - 会議の最大ギャラリー数の上限が9個までとなります。
  - ブレイクアウトルームが利用できません。 (他の開催者が作成したブレイクアウトルームには参加可能)
  - 詳細は、<u>Microsoft Teamsの公式サイト</u>をご確認ください。

目次^

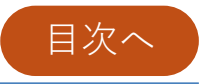

## ▶Teamsアプリのインストール・サインイン

## Teamsアプリのインストール・サインイン

- 目次へ
- 1.まず、パソコンにTeamsアプリが既にインストールされて いないか確認してください。人によっては個人用のTeams がインストールされているかもしれません。見分け方は以 下の通りです。使用するのは「**Microsoft Teams**」です。

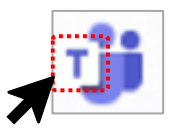

Microsoft Teams (personal) : 個人用

<u>Microsoft Teams : 大学ではこちらを使用します</u>

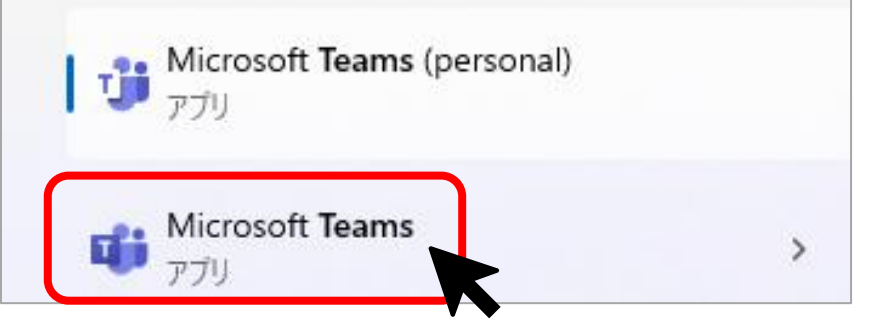

2. 「Microsoft Teams 」がインストールされている方は、 <u>5.(サインインの説明)</u>までスキップしてくださ。インス トールされていない方は、<u>3.</u>に進んでください。

Teamsアプリのインストール・サインイン

- 3. <u>https://www.microsoft.com/ja-jp/microsoft-</u> <u>teams/download-app</u>にアクセスし、ダウンロードしま す。
- 4.ダウンロードしたファイルを実行してインストールします。

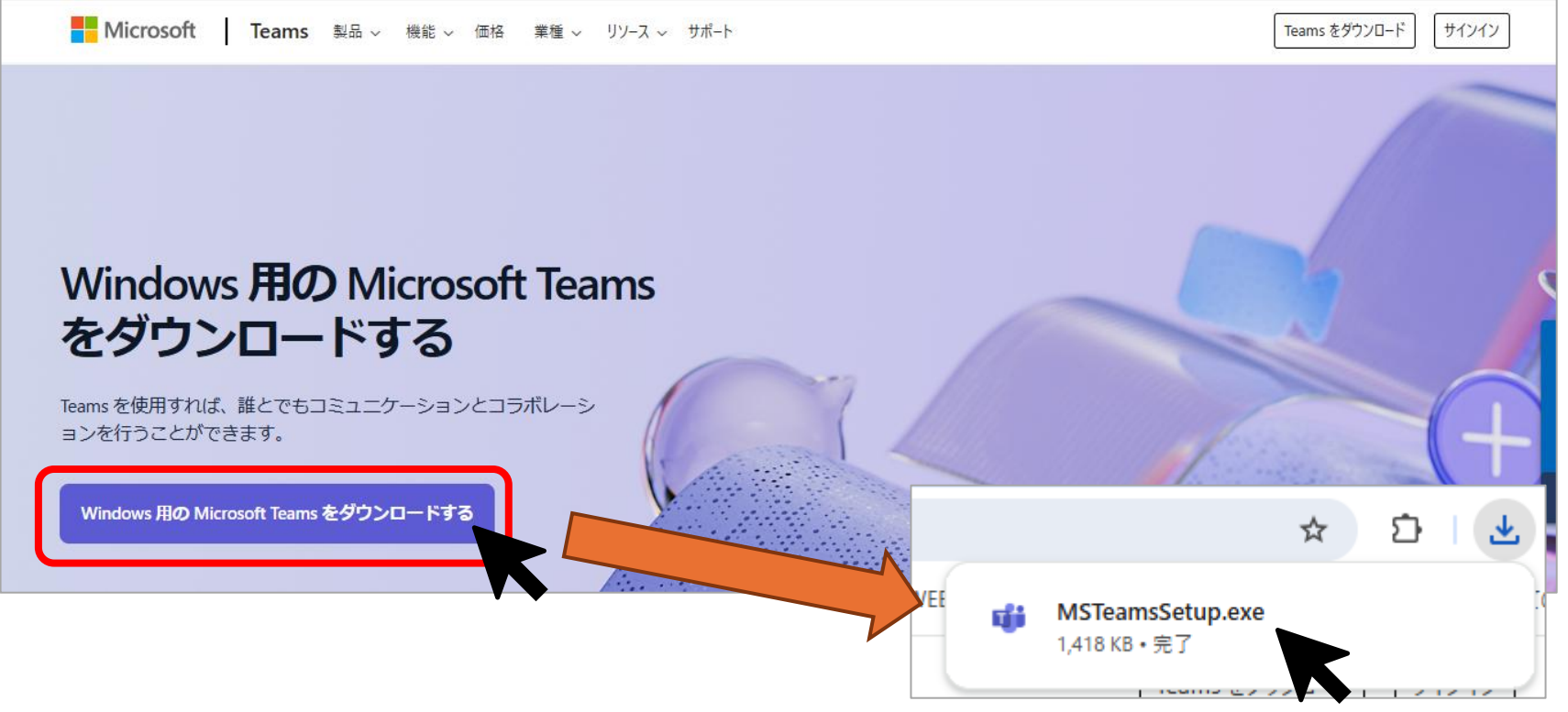

9

目次へ

Teamsアプリのインストール・サインイン

5. Microsoft Teamsが開いたら、「サインイン」をクリック してください。

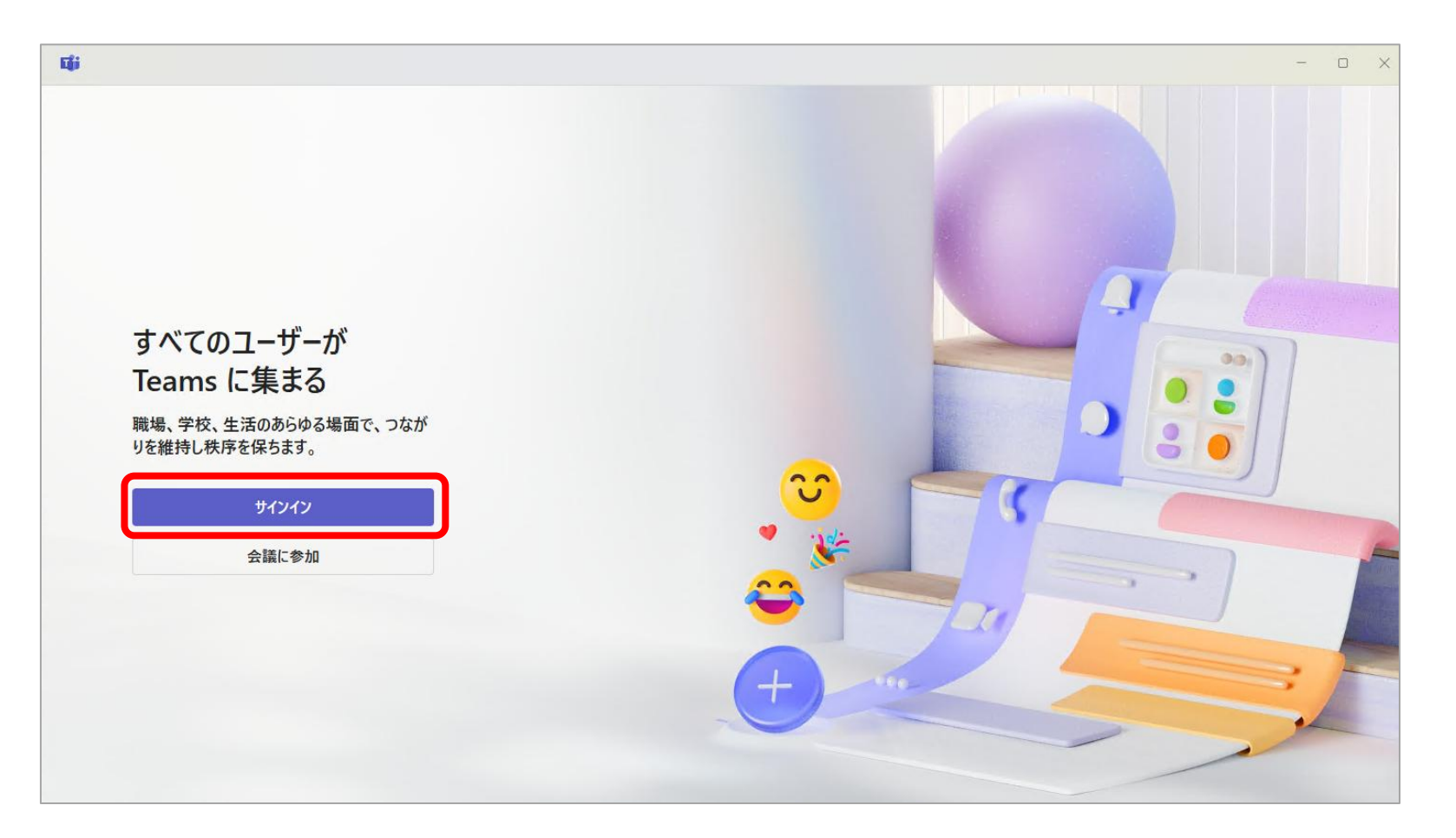

Teamsアプリのインストール・サインイン 目次へ

 6.「Microsoft Teamsにログイン」という画面が表示された ら、大分大学のメールアドレスを入力し、「次へ」をク リックしてください。

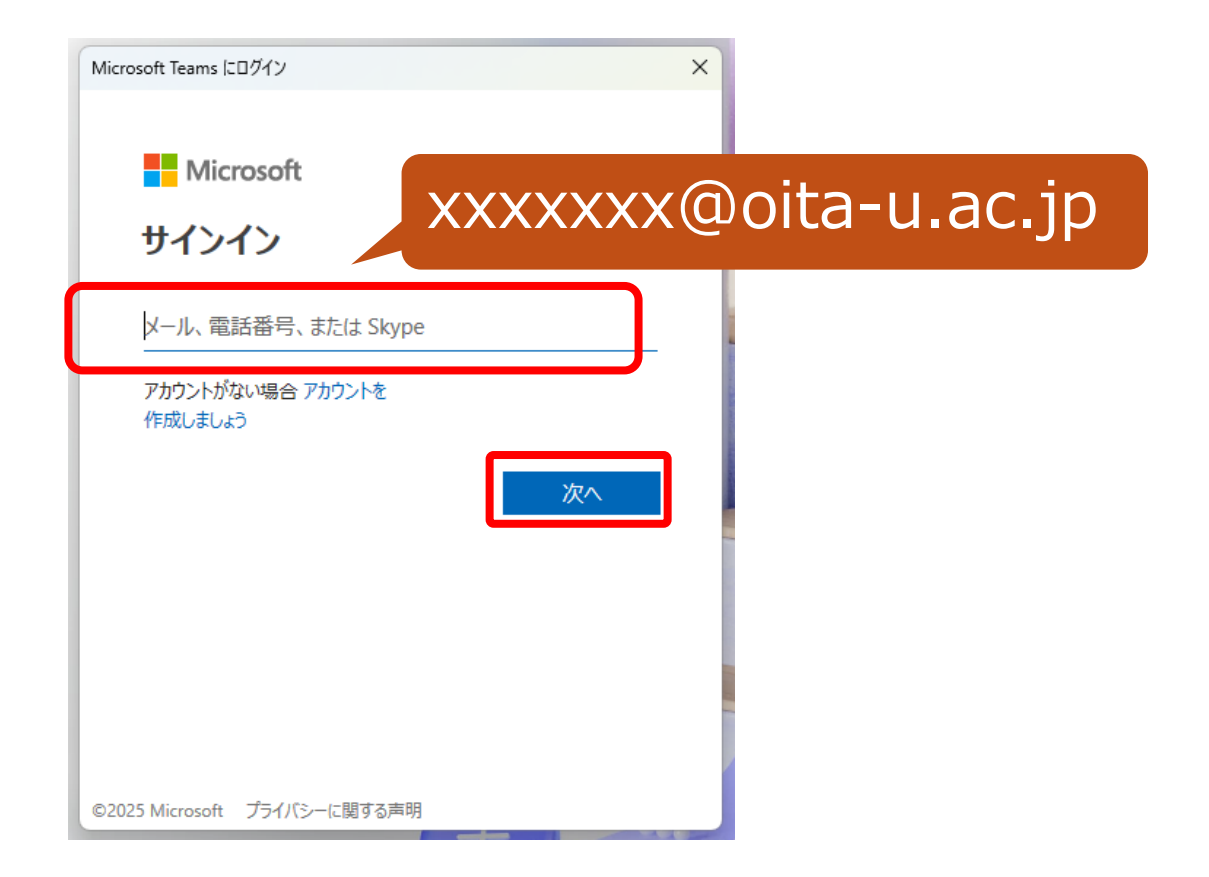

## Teamsアプリのインストール・サインイン

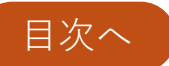

7. 次に、大学の統合認証画面が表示されるので、利用者ID とパスワードを入力し、「Login」をクリックしてくださ い。以上でこの手順は完了です。

※[User ID]には、「@oita-u.ac.jp」まで含まれたメール アドレスではなく、@の前までを入力して下さい。

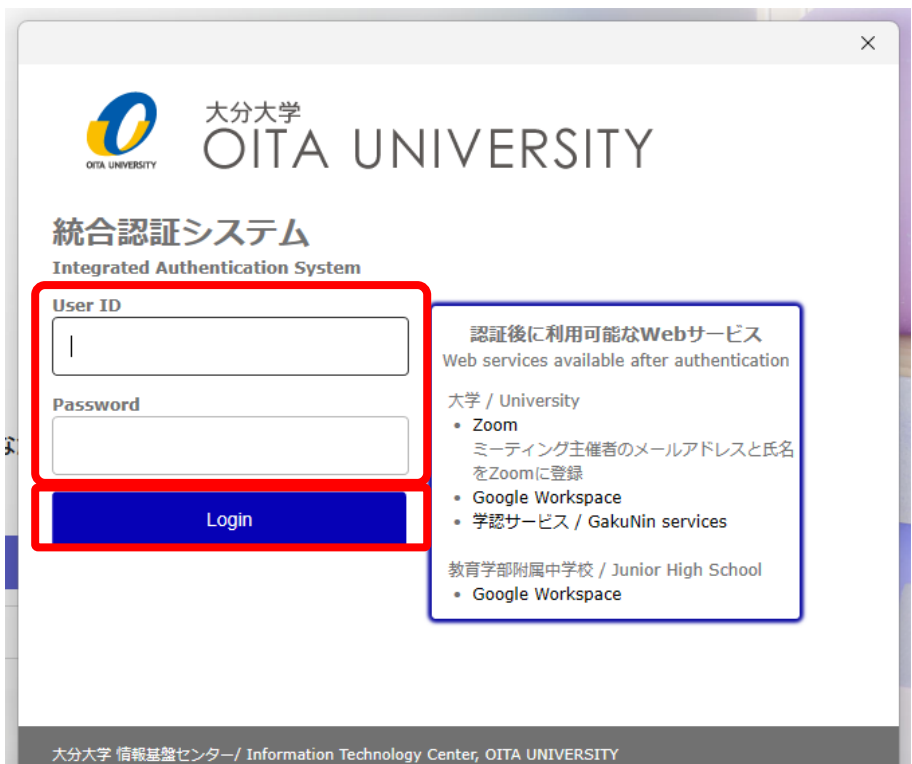

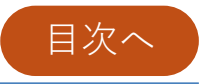

## ▶会議を作成する方法

会議を作成する方法

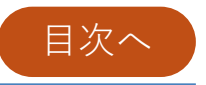

- 1.Teams アプリを開き、「カレンダー」をクリックしてく ださい。
- 2.「新しい会議」もしくは会議を開催したい日時をクリックします。

| ب<br>۲/27-127-1      | カレンダー                |                             |                      |                                                                                                    | 井 ID を使用し                                         | て参加 🖸 今すぐ会議                          | + 新しい会議 -                |                                                                        |
|----------------------|----------------------|-----------------------------|----------------------|----------------------------------------------------------------------------------------------------|---------------------------------------------------|--------------------------------------|--------------------------|------------------------------------------------------------------------|
| <b>(</b><br>۶++77)-  | ⊋ 今日 〈 〉 2029        | 5年1月-2025年2月 ~              |                      |                                                                                                    |                                                   |                                      | (新山)安議<br>週一、            |                                                                        |
| <b>会</b><br>課題<br>10 | 26<br><sub>日曜日</sub> | <b>27</b><br><sub>月曜日</sub> | 28<br><sub>火曜日</sub> | <b>29</b><br>水曜日                                                                                                    | 30<br><sup>木曜日</sup>                              | 31<br><sub>金曜日</sub>                 | 01<br>土曜日                |                                                                        |
| 11<br>11             |                      | 2                           |                      | ■ 新しい会議   新しい会議   新しい会議                                                                                                    | え 詳細 スケジュール アシスタント                                |                                      |                          | – (                                                                    |
| □1<br>ミーティング<br>12   |                      |                             |                      | 表示方法: 取り<br>の タイトル                                                                                                    | <u>入み中 〜 カテゴリ:なし 〜 タイル</u><br>お追加                 | ム ゾーン: (UTC+09:00) 大阪、札幌、東京 🏑 返答     | :のオプション > 登録を必須にする: なし > | <ul> <li>袋 オブ:</li> <li>ロビーを注回するユーザー ①</li> <li>開催者と共同開催者のみ</li> </ul> |
| 0                    |                      |                             |                      | 会         必須出)           ・         ・           ・         ・           ・         ・           ・         ・           ・         ・           ・         ・           ・         ・           ・         ・           ・         ・           ・         ・           ・         ・           ・         ・           ・         ・           ・         ・           ・         ・           ・         ・           ・         ・           ・         ・           ・         ・           ・         ・           ・         ・           ・         ・           ・         ・           ・         ・           ・         ・           ・         ・           ・         ・           ・         ・           ・         ・           ・         ・           ・         ・           ・         ・           ・         ・           ・         ・           ・         ・ <td>常者を追加<br/>/27 回 12:00 <b>&gt;</b> ー<br/>なし &gt;<br/>を追加</td> <td>→ 2025/1/27 🖅 12:30 💙 30 分</td> <td>+ 任章</td> <td>その他のオプション</td> | 常者を追加<br>/27 回 12:00 <b>&gt;</b> ー<br>なし ><br>を追加 | → 2025/1/27 🖅 12:30 💙 30 分           | + 任章                     | その他のオプション                                                              |
|                      |                      |                             |                      | <ul> <li>◎ 場所を追</li> <li>□:= B I<br/>この新し</li> </ul>                                                                                                    | 追加<br><u> し</u>                                   | 차ン:<br>殿藩 ◇ □ 근 · 근 · 三 }三 Ⅰ 99 69 등 | ライン会議 💽                  |                                                                        |

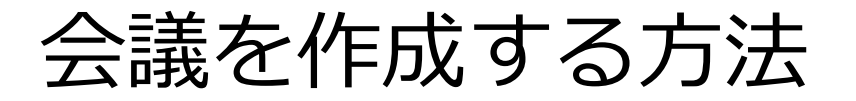

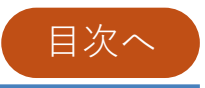

#### 3.タイトルや日時など必要な項目を入力してください。

## 共同開催者を設定する場合は<u>4.</u>に進み、共同開催者を設定しない場合は<u>7.</u>に進んでください。

| 📫 新しい会 | ☆講                                                            |                                |                       |
|--------|---------------------------------------------------------------|--------------------------------|-----------------------|
| □ 新    | しい会議 詳細 スケジュール アシスタント                                         |                                |                       |
| 表示     | 方法:取り込み中 ~ カテゴリ:なし 📐 三主 👉                                     | カイトリ                           | 「ション 〜 登録を必須にする: なし 〜 |
| Ø      | Teams 動作説明会                                                   |                                |                       |
| ୍ତ     |                                                               |                                | + 任意                  |
| Ŀ      | 2025/1/27 $\therefore$ 14:00 $\checkmark$ $\rightarrow$ 2025/ | 1/27 📰 15:00 🗸 <sup>1</sup> 時( | 2 終日                  |
|        | 候補: 1:00-2:00 2:00-3:00 3:00-4:00                             |                                |                       |
| ¢      | 繰り返しなし ~                                                      | 開催日                            | 時                     |
| Ē      | チャネルを追加                                                       |                                |                       |
| 0      | 場所を追加                                                         | オンライン会話                        | ž ()                  |

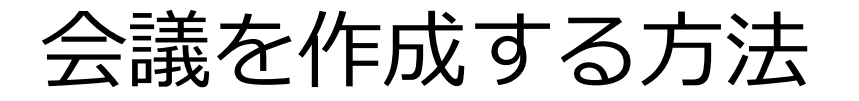

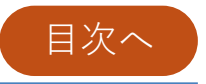

- 4. 共同開催者を設定する場合は、設定したい人のメールアドレスを「必須出席者を追加(もしくは任意)」に入力して、追加してください。
- 5. 次に「オプション」をクリックして、表示された「その 他のオプション」をクリックしてください。

| 表示方法: 取り込め干 ◇ ガゴウ: なし ◇ ク1ム プフ: (UIC+05:00) 入版、化洗、采示 ◇ 送音のオフラヨク ◇ 豆球を必須にする: なし ◇ | C: 77737        |
|----------------------------------------------------------------------------------|-----------------|
|                                                                                  | ロビーを迂回するユーザー () |
| 20         空2時間         ×         + 任意         3                                 | 一用催有と共同用催有のみ    |
|                                                                                  |                 |

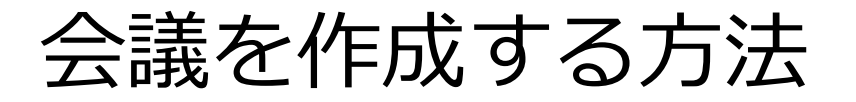

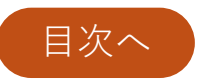

#### 6. 「ロール」の「共同開催者を選択」で<u>4.</u>で追加したアカ ウントが選択できるようになっているので選択し、設定 を保存してください。

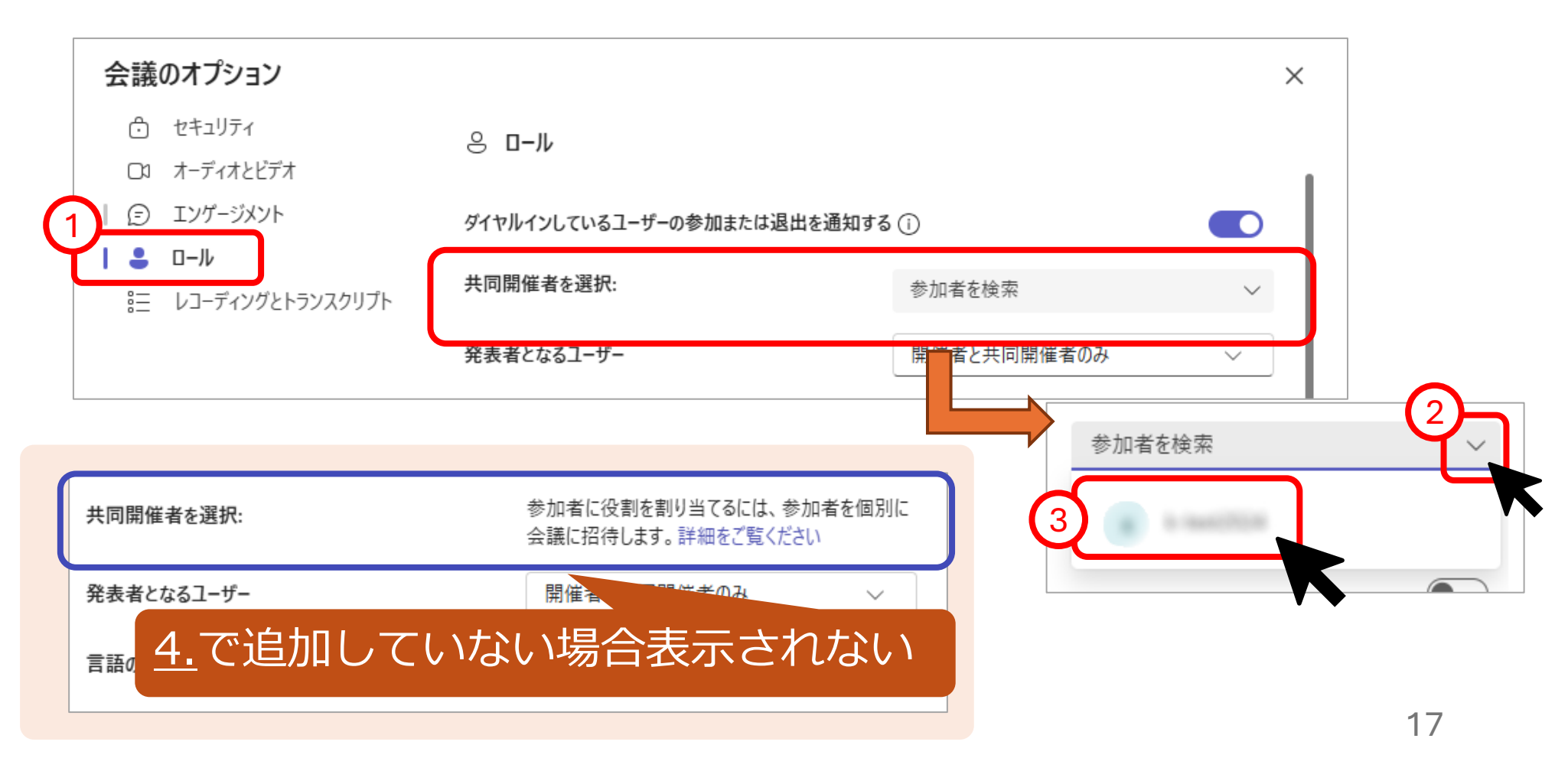

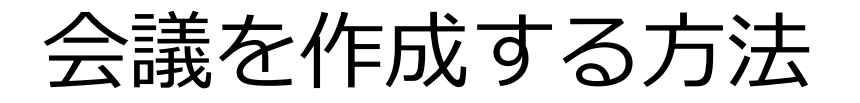

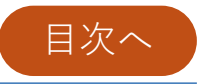

- 7. 会議の設定が完了したら、「保存 Marking Jをクリックし、 設定を完了してください。
- 8.作成後、会議をクリック(画像左)、もしくはダブルク リック(画像右)すると生成された会議情報が表示されま

す。 (会議情報の通知については<u>コチラ⇒</u>)

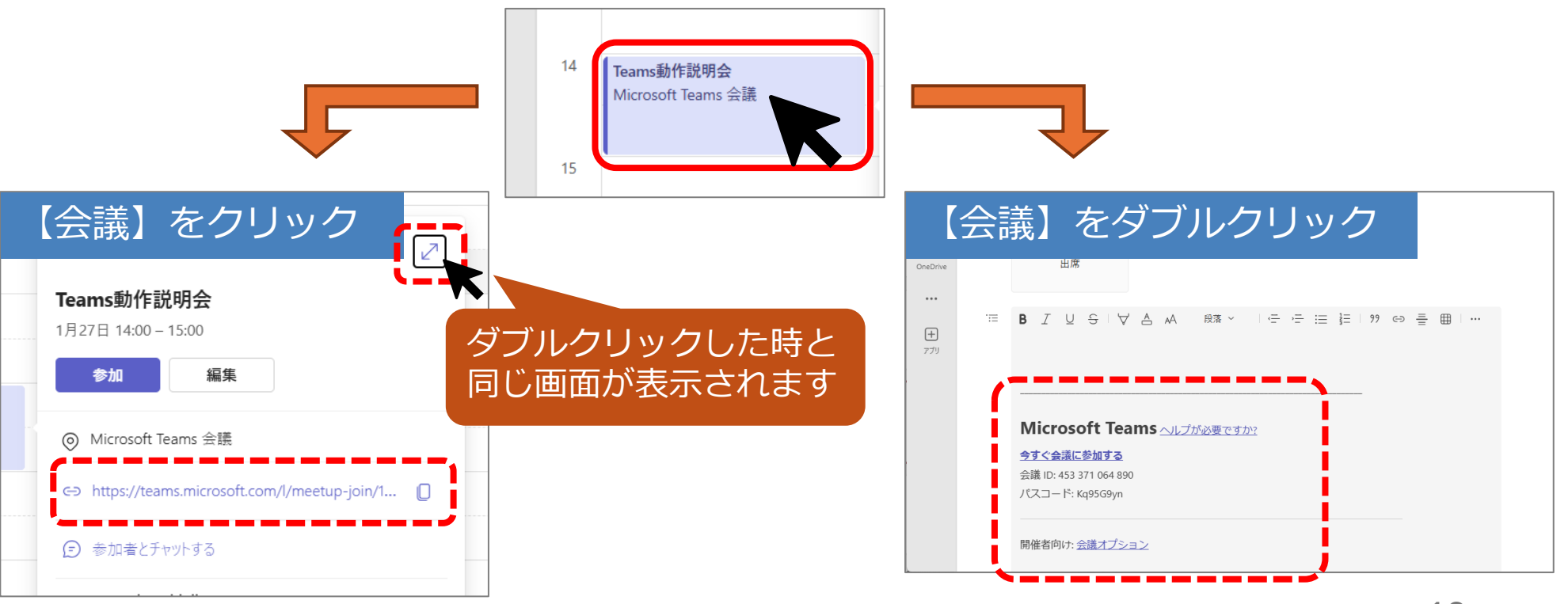

会議を作成する方法

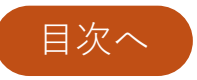

9. 参加者に会議情報を通知する場合は、<u>生成されたURLや</u> <u>会議ID・パスコード</u>をコピーし、メール等に貼り付けて 別途通知してください。以上でこの手順は完了です。

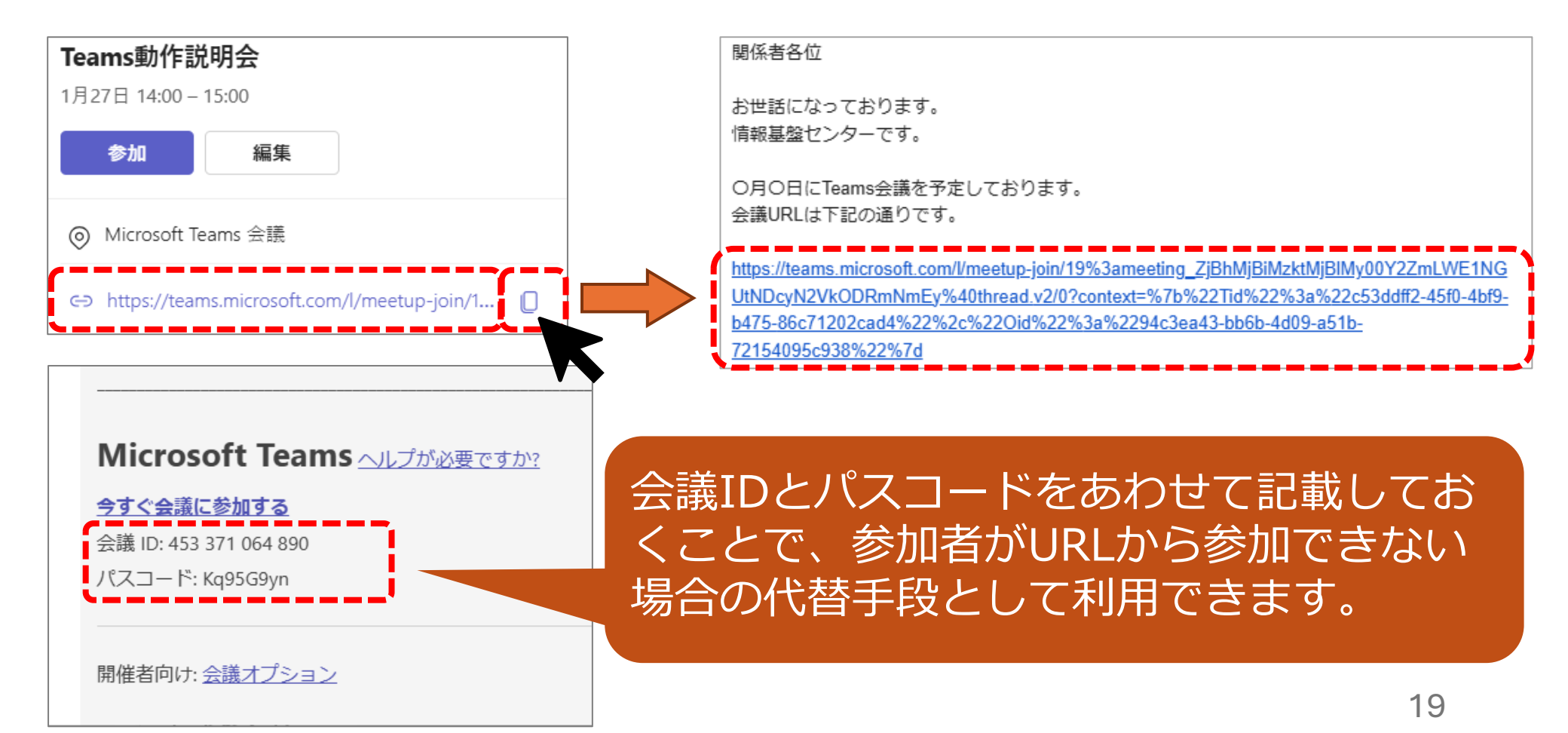

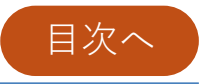

## ▶会議作成後に共同開催者を追加する方法

## 会議作成後に共同開催者を追加する方法

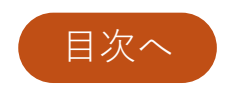

- 1. カレンダーを開き、該当の会議をクリックして「編集」 をクリックしてください。
- 2. 「必須出席者を追加」に共同開催者として追加したい人のメールアドレスを入力してください。
- 3. 「更新内容を送信」をクリックしてください。この時点 で、追加された人にはGoogleから自動で会議情報のメー ルが送信され、Googleカレンダーにも予定が追加されま す。

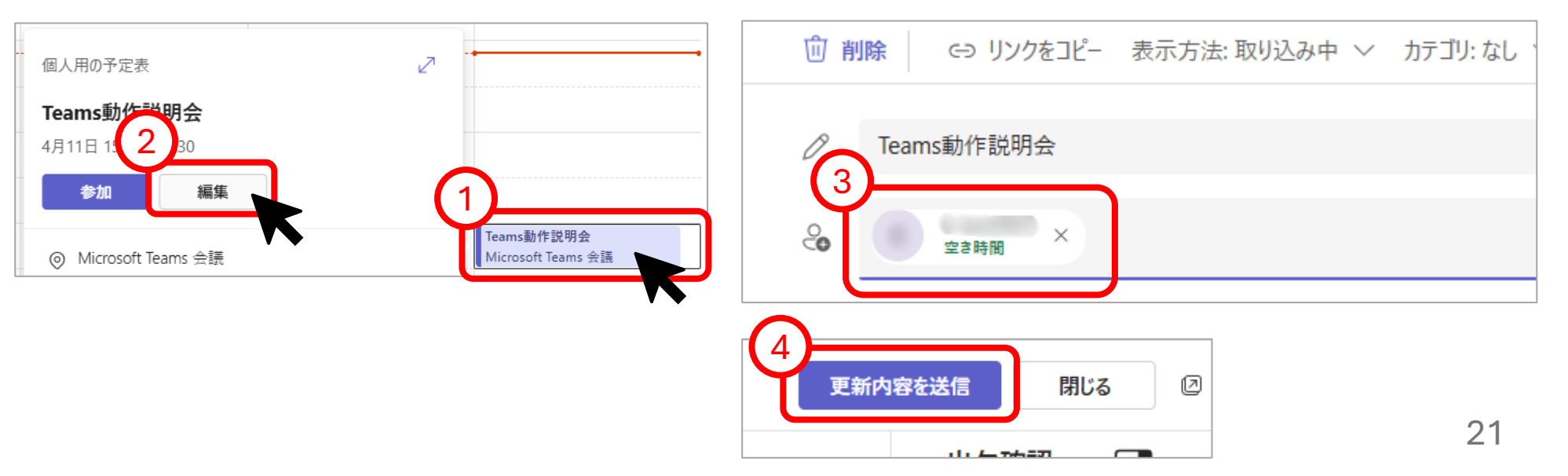

## 会議作成後に共同開催者を追加する方法

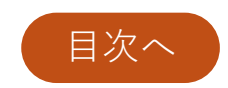

- 4. もう一度カレンダーで該当の会議を選択し、「編集」を クリックしてください。
- 5. 「会議のオプション」を選択してください。表示されない場合は「 」をクリックすると「会議のオプション」が表示されます。

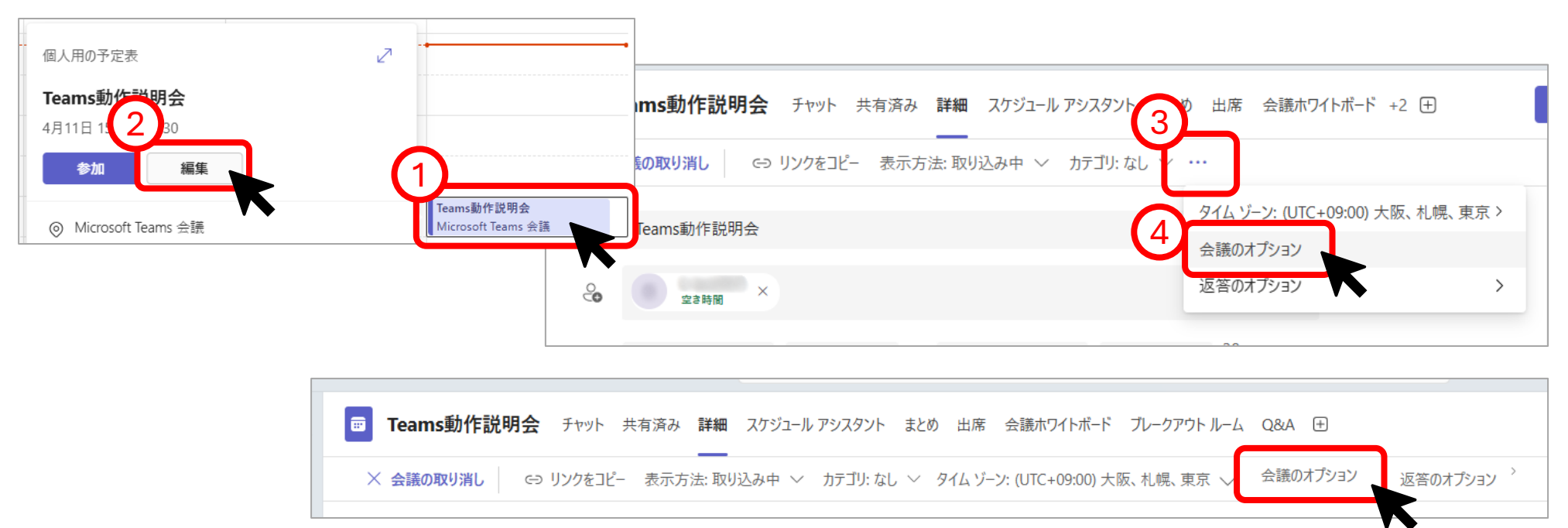

## 会議作成後に共同開催者を追加する方法

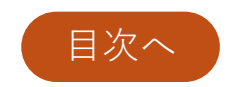

# 6. もしくは、会議情報内の「開催者向け:会議オプション」の青字部分を**Ctrlキーを押しながら**クリックすると「会議のオプション」が開きます。

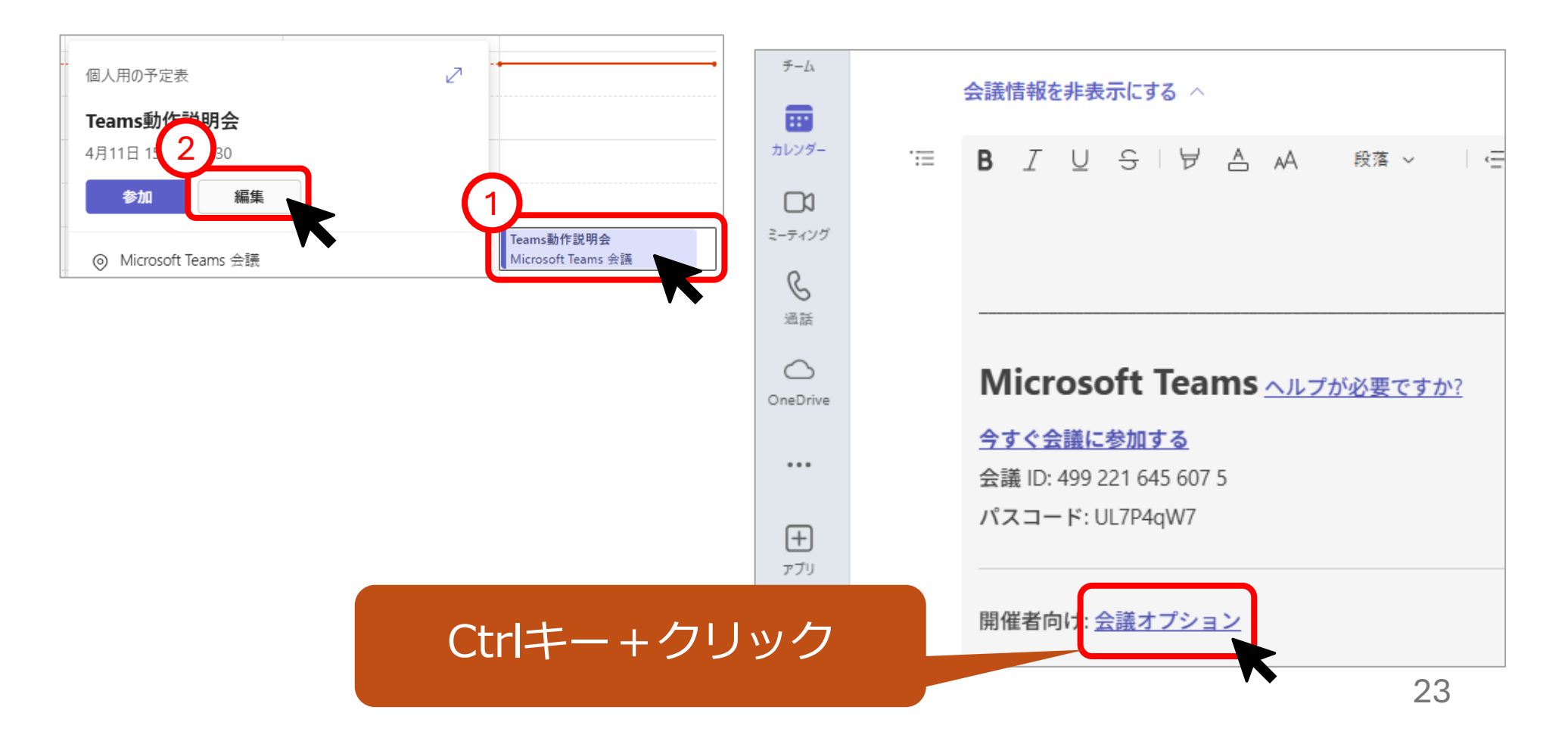

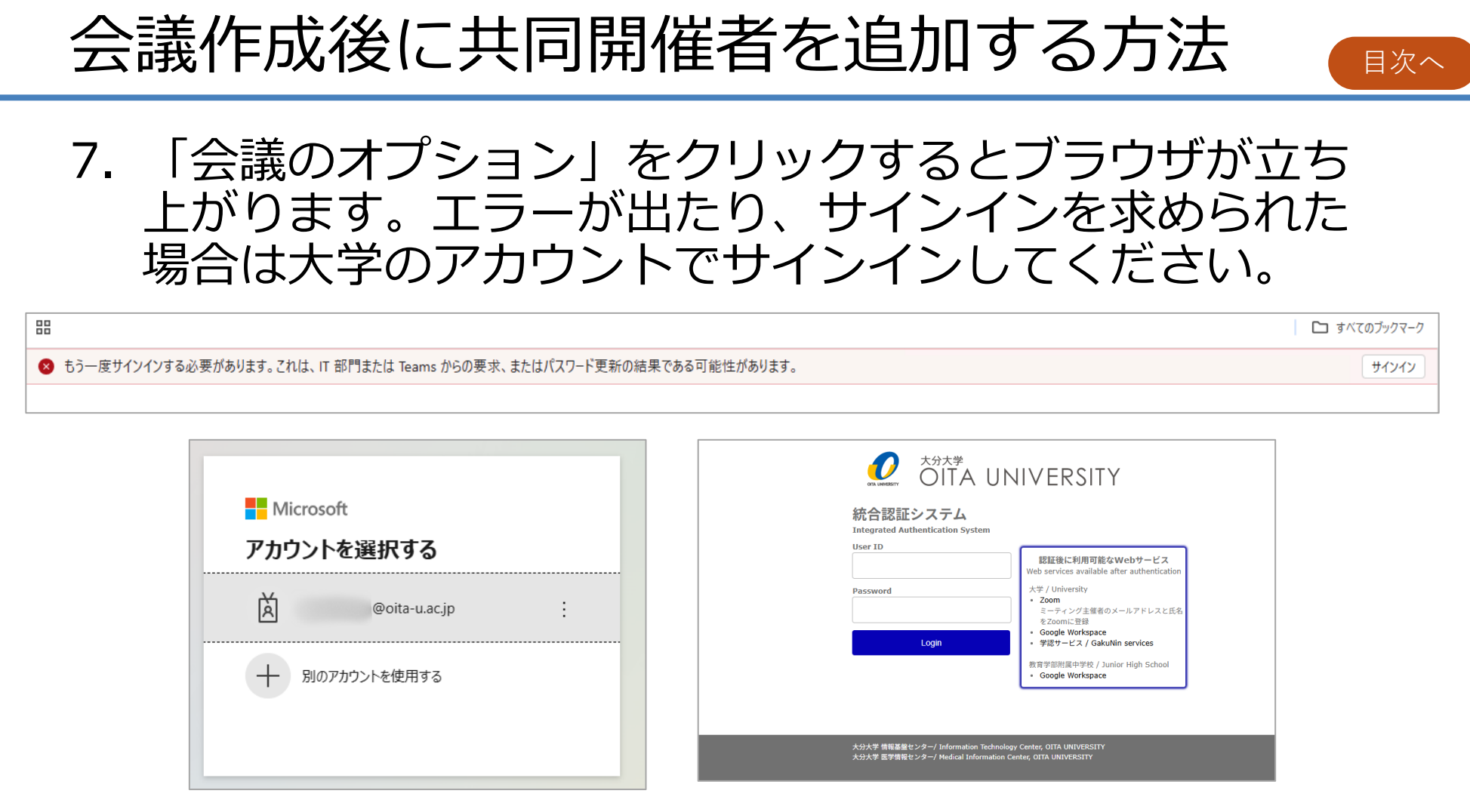

8. 会議のオプションが開いたら<u>コチラ</u>の手順に従って共同 開催者を追加して、最後に「保存」をクリックしてくだ さい。以上でこの手順は完了です。

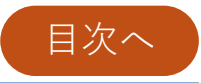

## ▶会議に参加する方法

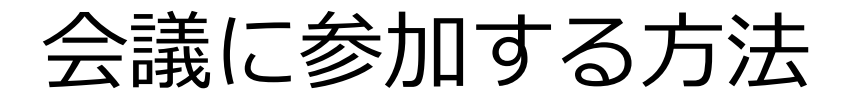

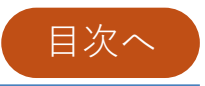

#### ※ 事前にTeamsアプリをインストールしてください。

#### 【リンクで参加する場合】 (会議IDで参加する場合はコチラ⇒)

1.メールで会議情報が送られてきたらURLもしくは「今すぐ 会議に参加する」をクリックします。

2. ポップアップ画面で「Microsoft Teamsを開きますか?」 と聞かれるので「Microsoft Teamsを開く」をクリックし てください。次へ⇒

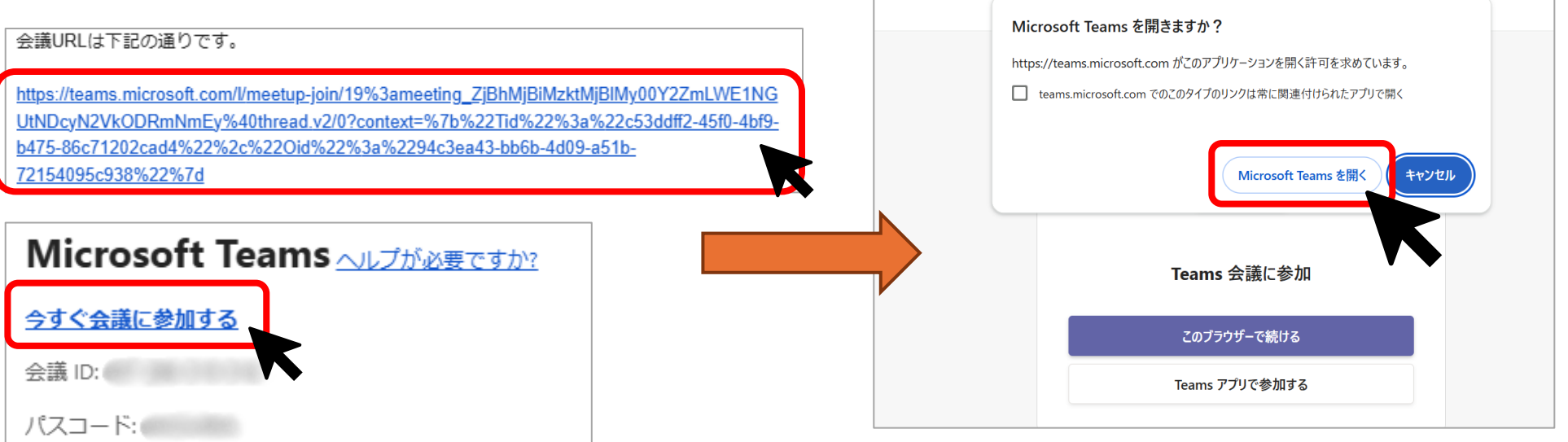

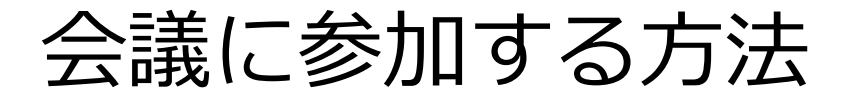

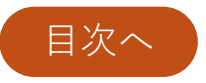

#### 【会議IDで参加する場合】 (リンクで参加する場合はコチラ⇒)

1. 「会議IDとパスワード」で参加する場合は、Teamsアプ リを開き、「カレンダー」をクリックします。

2.「#IDを使用して参加」をクリックし、メールに書かれている会議IDとパスコードを入力し、「会議に参加」をクリックしてください。次へ⇒

| <br>Microsoft Teams <u>ヘルプが必要ですか?</u> | 2<br>チーム<br>9<br>カレンダー<br>9<br># ID を使用し | 更新 …<br>て参加 🖸 今すぐ会議 |
|---------------------------------------|------------------------------------------|---------------------|
| <u>今すぐ会議に参加する</u>                     | ID を使用して会議に参加                            | ×                   |
| 会議 ID:                                | 4 会議 ID ① *                              | 7                   |
| パスコード:                                | 会議 ID を入力                                | 曜日                  |
|                                       | 会議のパスコード                                 |                     |
| 開催者向け: <u>会議オプション</u>                 | 会議のパスコードを入力                              |                     |
|                                       | - 5 会議に参加                                | a                   |
|                                       | -                                        | 27                  |

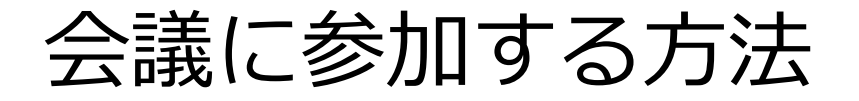

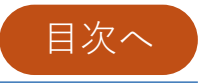

3. アプリが開き、会議に参加する前の画面が表示されるの でカメラやマイクの設定を確認後「今すぐ参加」をク リックしてください。以上でこの手順は完了です。

| 💕 Teams会議の動作説明会 | ··· - • ×      |
|-----------------|----------------|
|                 |                |
|                 |                |
| ជ្              | i              |
| Teams会議の        | 助作説明会          |
| 2月7日金曜日 ・10:    | 00 – 11:30 JST |
|                 | 「」 コンピューターの音声  |
|                 | カスタム セットアップ 😞  |
| かようはオフになっています   |                |
|                 | ⑥ 電話の音声        |
|                 | □ 部屋の音声        |
| 🔯 🔘 🦛 背景フィルター 🕸 | Q 音声を使用しない     |
|                 | キャンセル 今すぐ参加    |
|                 |                |
|                 |                |
| ヘルブが必要で         | ですか?           |

尚、表示名を変更したい場合は、Teamsからサインアウトした状態で会議に参加 すると変更できます。詳細はコチラ⇒

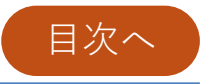

## ▶表示名を変更したい場合 (学外者が参加する場合)

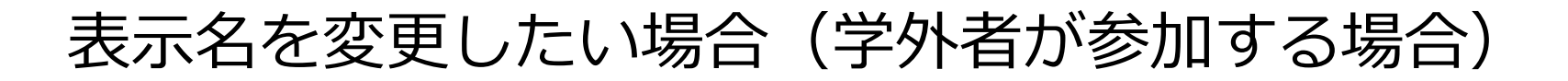

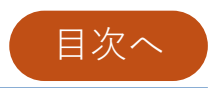

主催される会議が匿名参加を許可している場合は、匿名参加 することで表示名を変更することが出来ます。

#### 匿名参加するには、Teamsからサインアウトする必要があり ます。 (匿名参<u>加について⇒</u>)

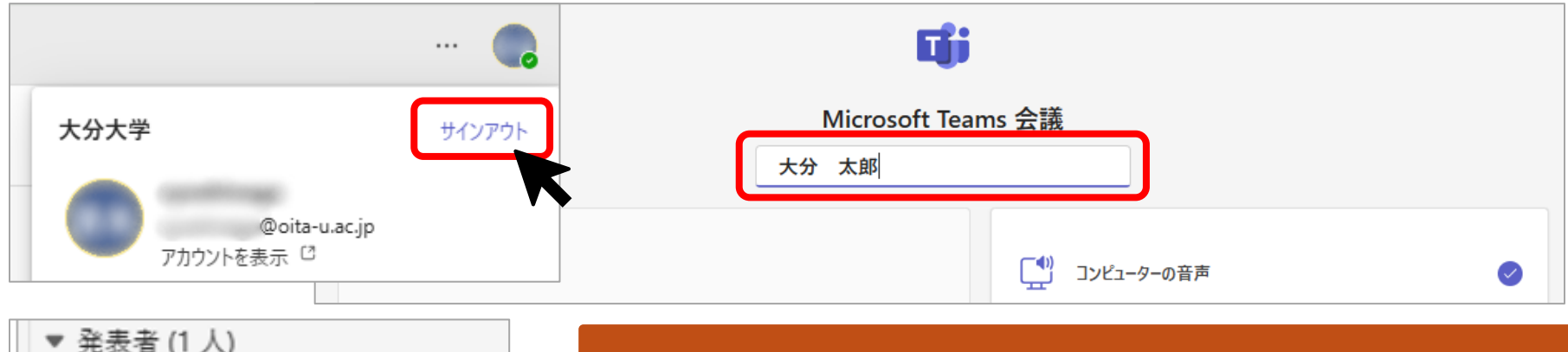

サインインして会議に参加すると、自分のアカ bundai-oita (未確認) ウント名が表示されます。不特定多数が参加す 開催者 る会議は注意が必要です。 出席者 (1 人) 匿名で参加すると、名前の横に自動で「(未確認)」と表示 大分 太郎(未確認) されます。匿名参加者から見た場合は、他の参加者全員にも (未確認)」が付いて見えます。

30

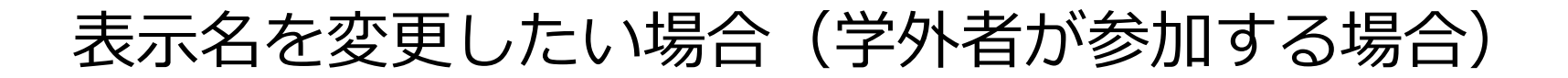

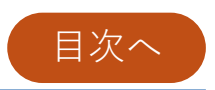

#### ◆匿名参加

Teamsからサインアウトした状態で会議に参加すると、参加前に 名前を自由に入力することが出来ます。

学内者と学外者が互いの会議に参加する場合もこの方法が使えま す。(※学外者主催の会議は、学外者側の設定に左右されます)

ただし、本人確認はできないので注意が必要です。

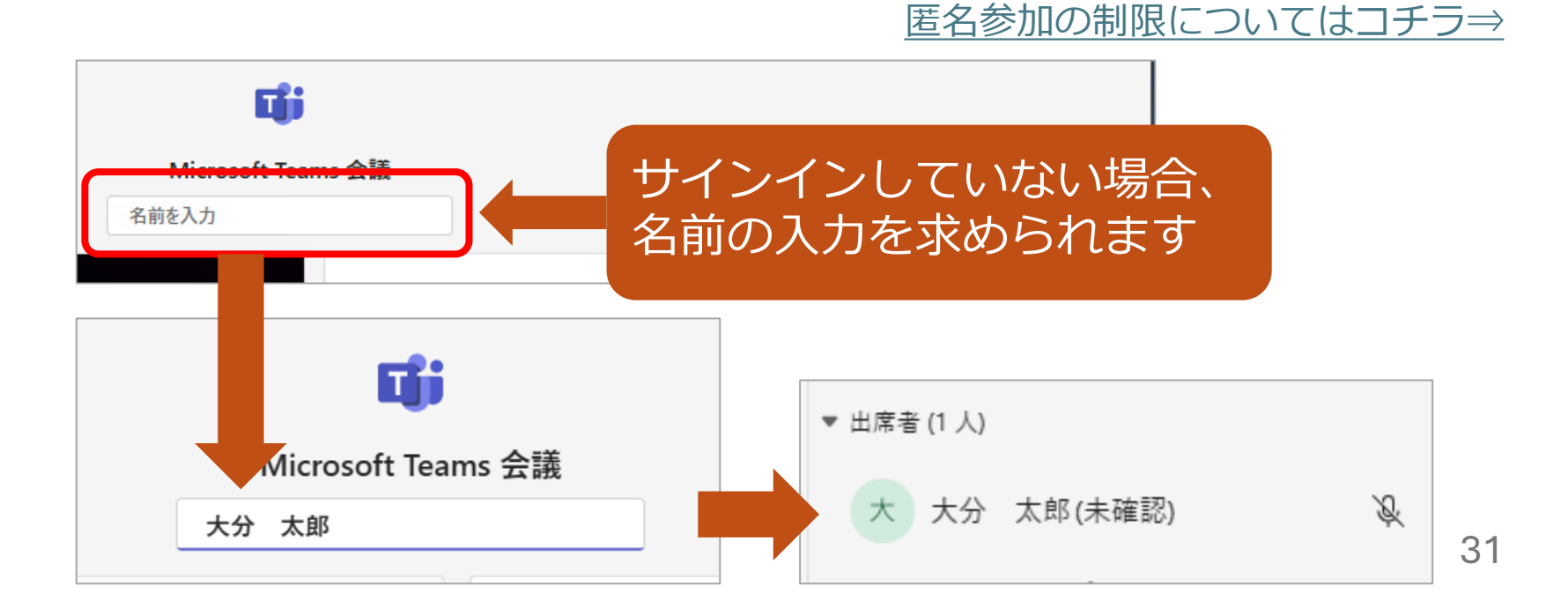

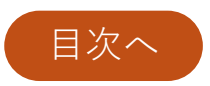

#### また、匿名参加者は以下のことが出来ません。

▶会議チャット内のファイルは、閲覧・ダウンロードできません。(環境により画像は可能な場合あり)

- ▶画面共有は可能ですが、学内者が共有したホワイトボード やOneDrive内のファイルは、匿名参加者に対して表示され ません。(PowerPoint Liveは共有可能)
- ▶匿名参加者を共同開催者に設定することはできません。
- ▶会議の前後にチャットをすることはできません。

▶チームに参加することはできません。

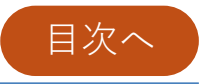

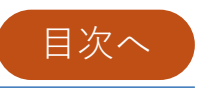

## 1.作成した会議のURLをコピーします。 2. Moodleにサインインして、コースに入り、活動またはリ ソースを追加します。(今回は「URL」を使ってみます)

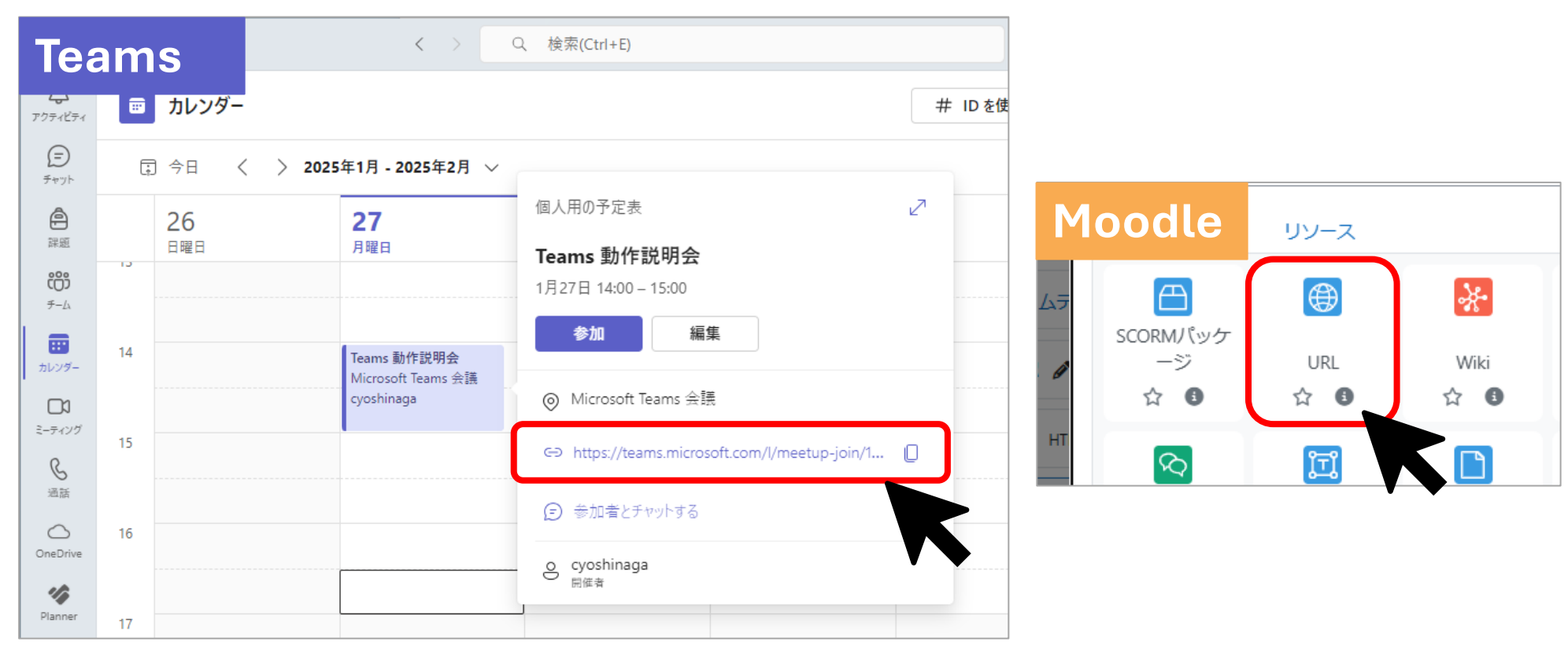

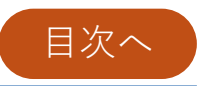

### 3.コピーした会議URLを「外部URL」に貼り付けます。 4.その他の設定が完了したら、設定を保存してください。

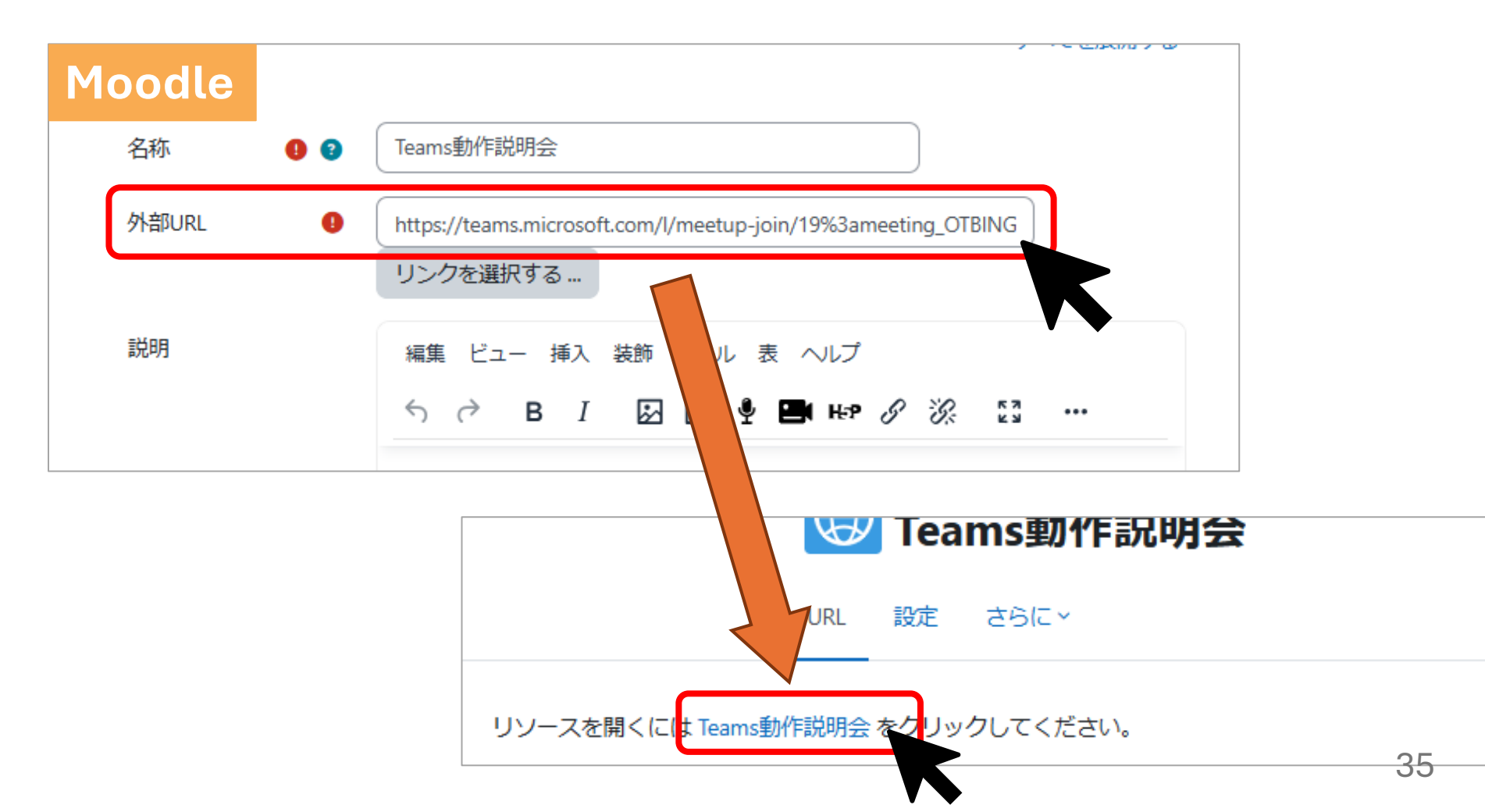

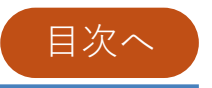

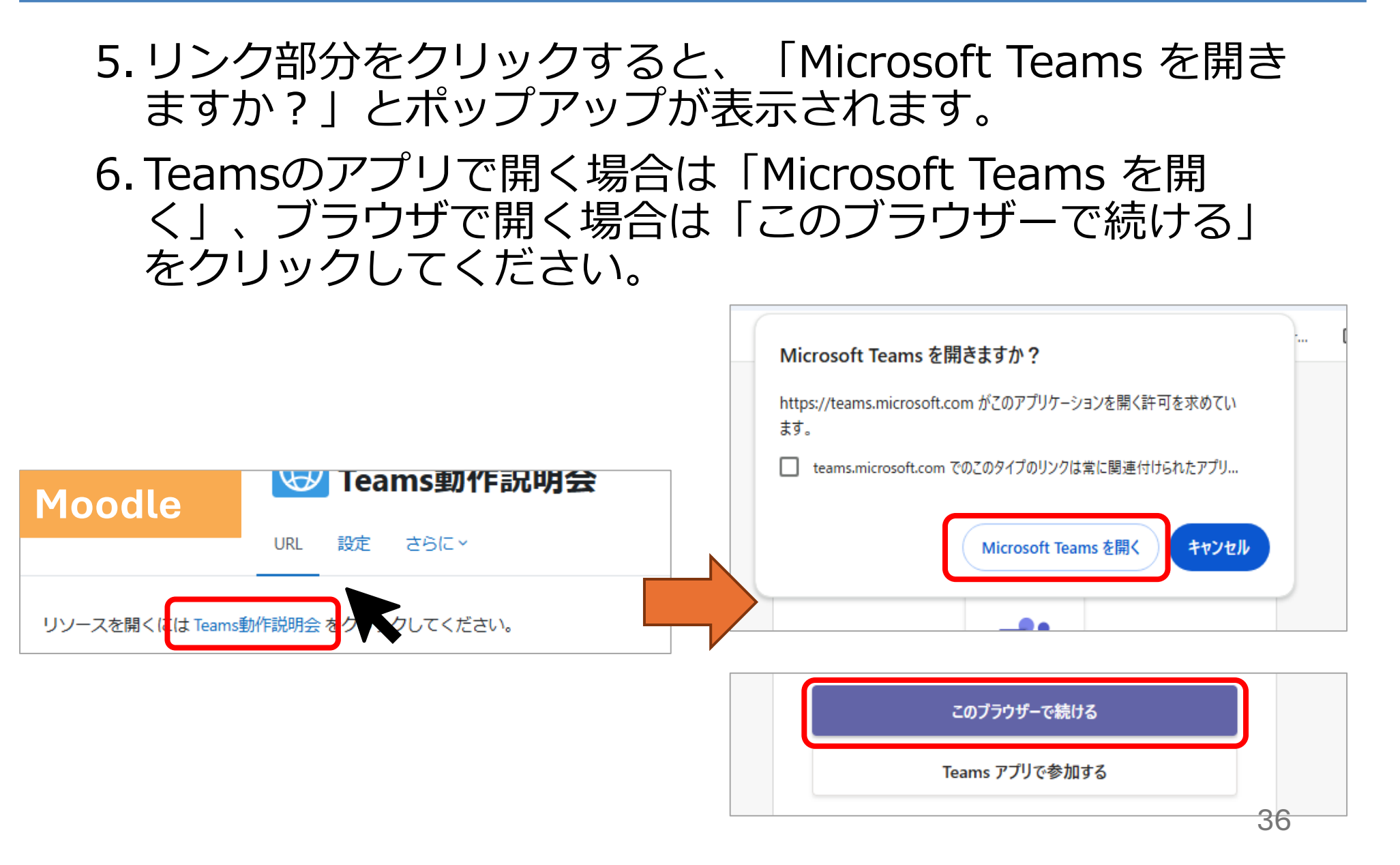

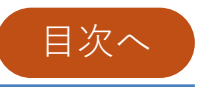

37

7.「Microsoft Teams を開く」をクリック後、Teamsのア プリが起動します。参加する場合は「今すぐ参加」をク リックします。以上でこの手順は完了です。

| <b></b>                         |                                 |          |
|---------------------------------|---------------------------------|----------|
| <b>Teams 動</b><br>1月27日月曜日 • 14 | <b>作説明会</b><br>4:00 – 15:00 JST |          |
|                                 | () コンピューターの音声                   | 0        |
| <b>入</b> メラはオフになっています           | カスタム セットアップ                     | ~~<br>~- |
|                                 | & 電話の音声                         |          |
|                                 | □ 部屋の音声                         | 0        |
| ◎ ◎ 背景フィルター                     | 🖞 音声を使用しない                      | 0        |
|                                 | +v7                             | セル 今すぐ参加 |

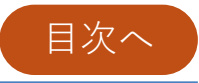

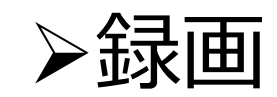

録画

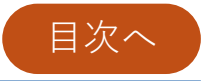

#### 【録画開始】

#### 1. 「その他」⇒「レコーディングと文字おこし」⇒「レコー ディング開始」の順番でクリックしてください。

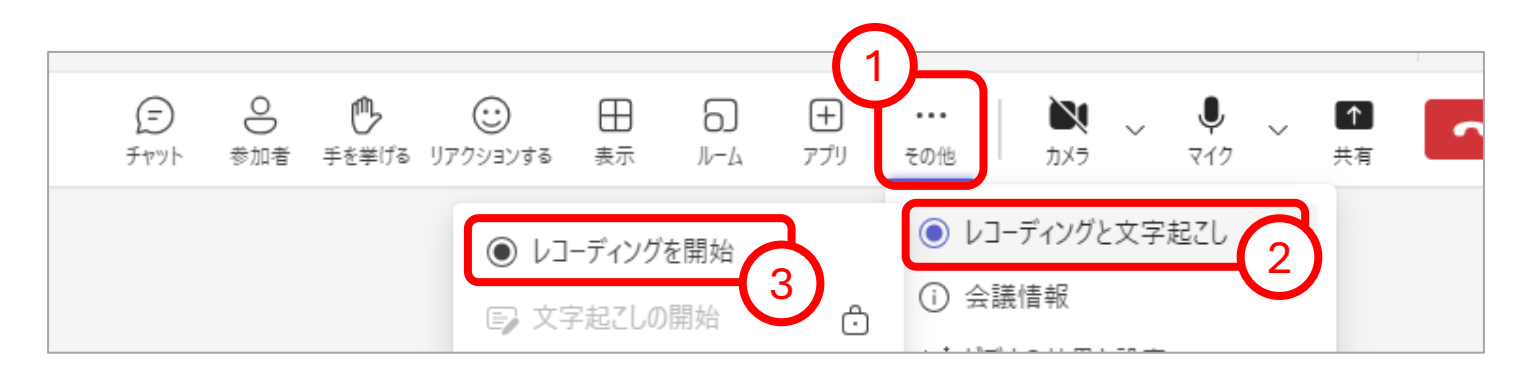

2.「「レコーディングを開始」しました」と表示が出ます。 画面左上に録画マークが表示されたことが確認できます。

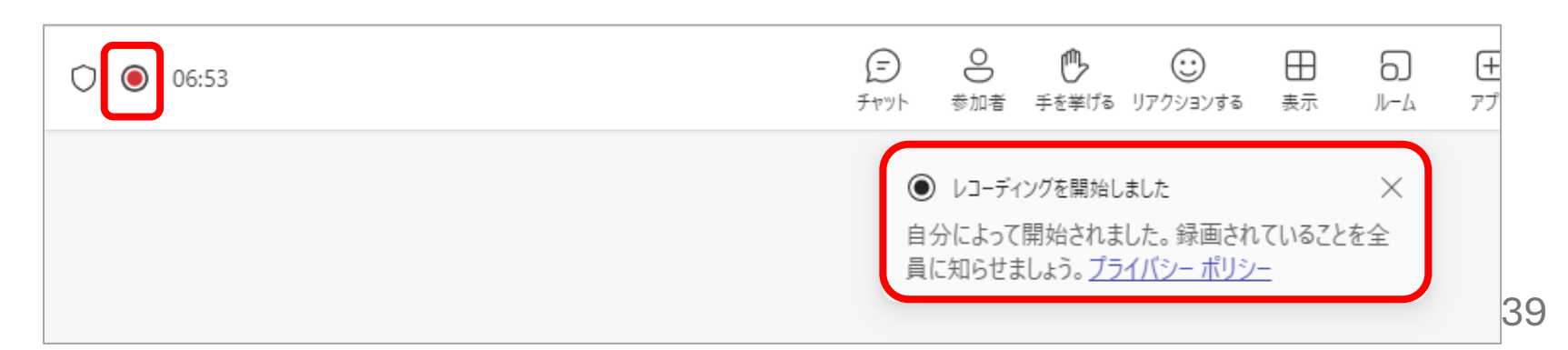

録画

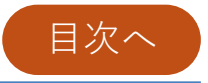

【録画停止】

## 録画を停止する場合は、開始する時と同じで「その他」⇒ 「レコーディングと文字おこし」⇒「レコーディングを停止」をクリックしてください。

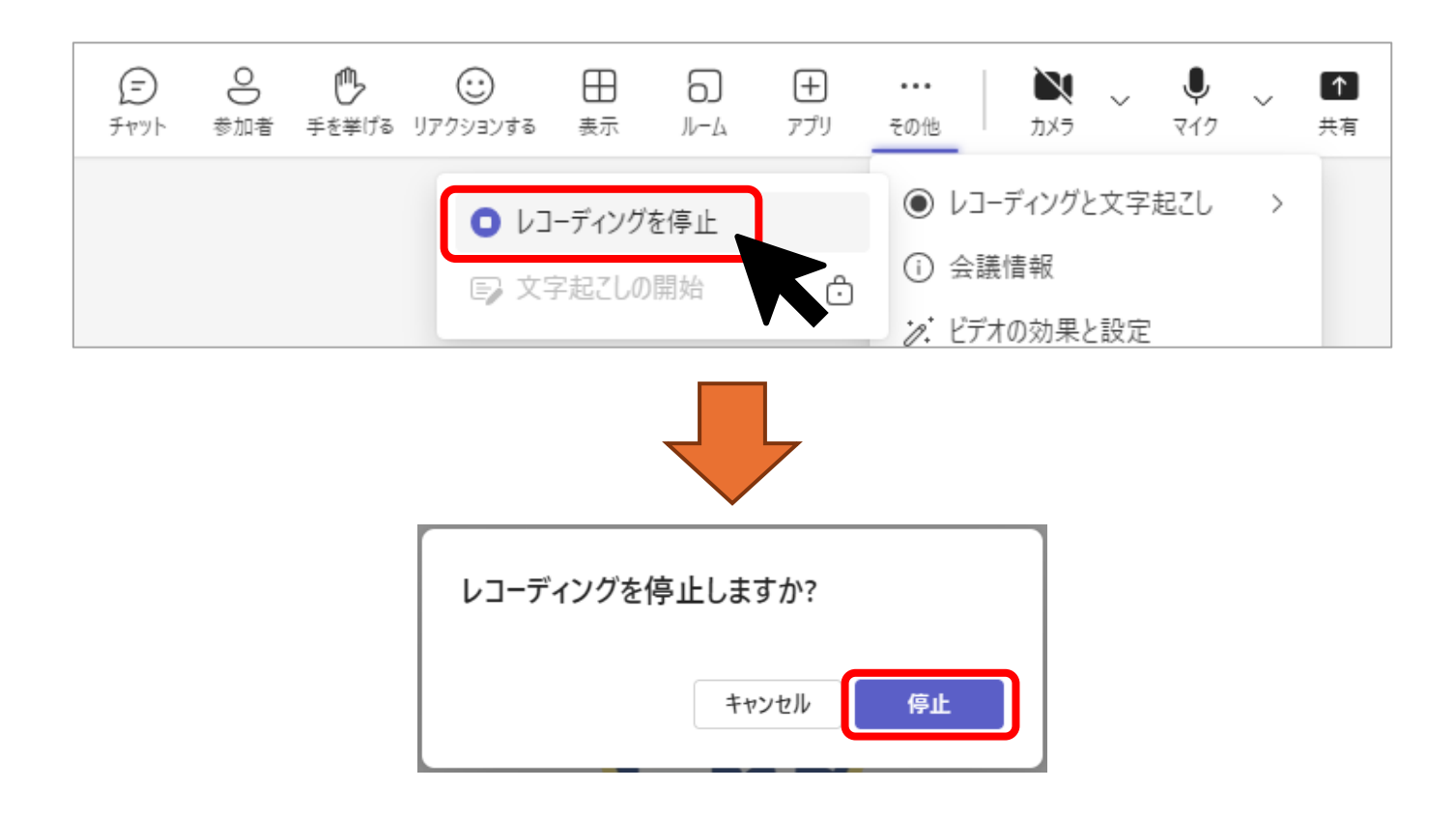

録画

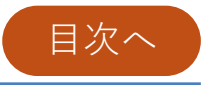

【録画停止】

2.「レコーディングを保存しています…」と表示が出ます。 この表示が自動で消えたら停止完了です。マークも消えた ことが確認できます。

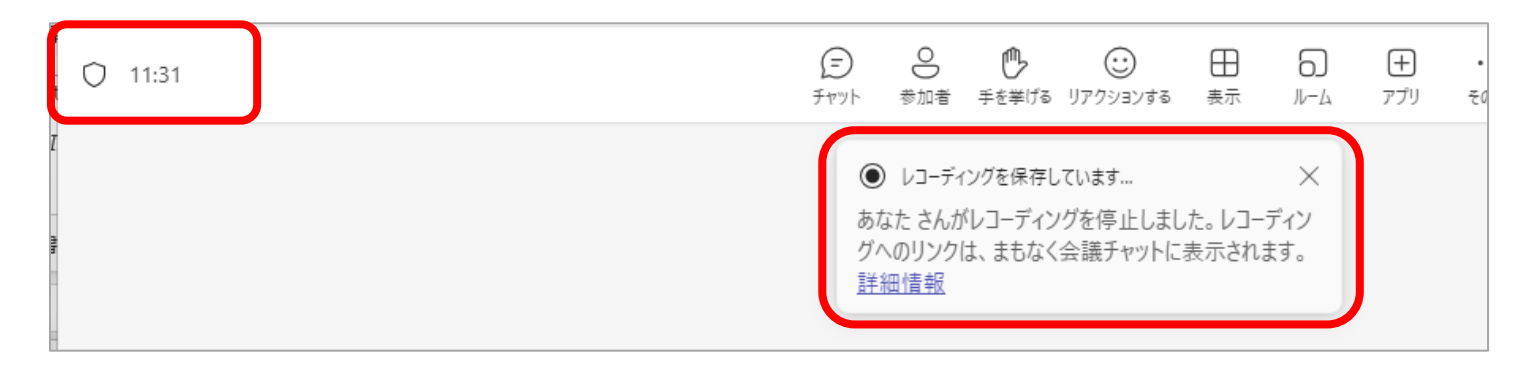

- 録画したデータは、参加者全員が視聴可能です。
- 会議チャットから録画データを視聴することができます。
- 録画データは、開催者のOneDriv内に保存されます。

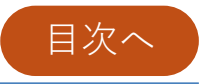

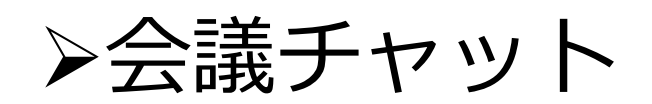

会議チャット

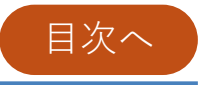

# 「チャット」をクリックしてください。チャットを送りたい場合は、「メッセージ入力」の枠内に入力して「▶」 をクリックしてください。

| (三) 0 か.<br>チャット 参加者 手も か. | × ↓ ↓ ↓ ↓ ↓ ↓ ↓ ↓ ↓ ↓ ↓ ↓ ↓ ↓ ↓ ↓ ↓ ↓ ↓                                              |
|----------------------------|--------------------------------------------------------------------------------------|
|                            | <ul> <li>さんが会話に参加しました。</li> <li>へにしました。</li> </ul>                                   |
|                            | 会 にしょした。<br>この さんと さんが会議に招待さ<br>れました。                                                |
|                            | <ul> <li>□3 14:19 会議を開始しました</li> <li>● 14:26 さんがクラウドへのレコーディング<br/>を開始しました</li> </ul> |
|                            | 14:31 さんがレコーディングを停止しました。                                                             |
|                            | メッセージを入力<br>名 ② @ + >                                                                |

このチャットは、出席 者全員が見ることがで きます。

- 会議内で個人宛の
   チャットはできません。
- 投稿する内容には十分 に注意してください。

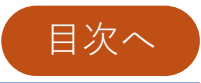

## ▶画面共有

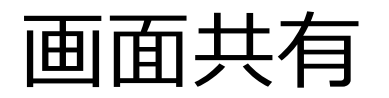

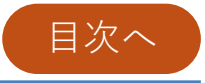

「共有」をクリックし、共有したい画面、もしくはウィンドウを選択してください。Windowsの場合、タスクバーから共有をするアプリを選択することもできます。

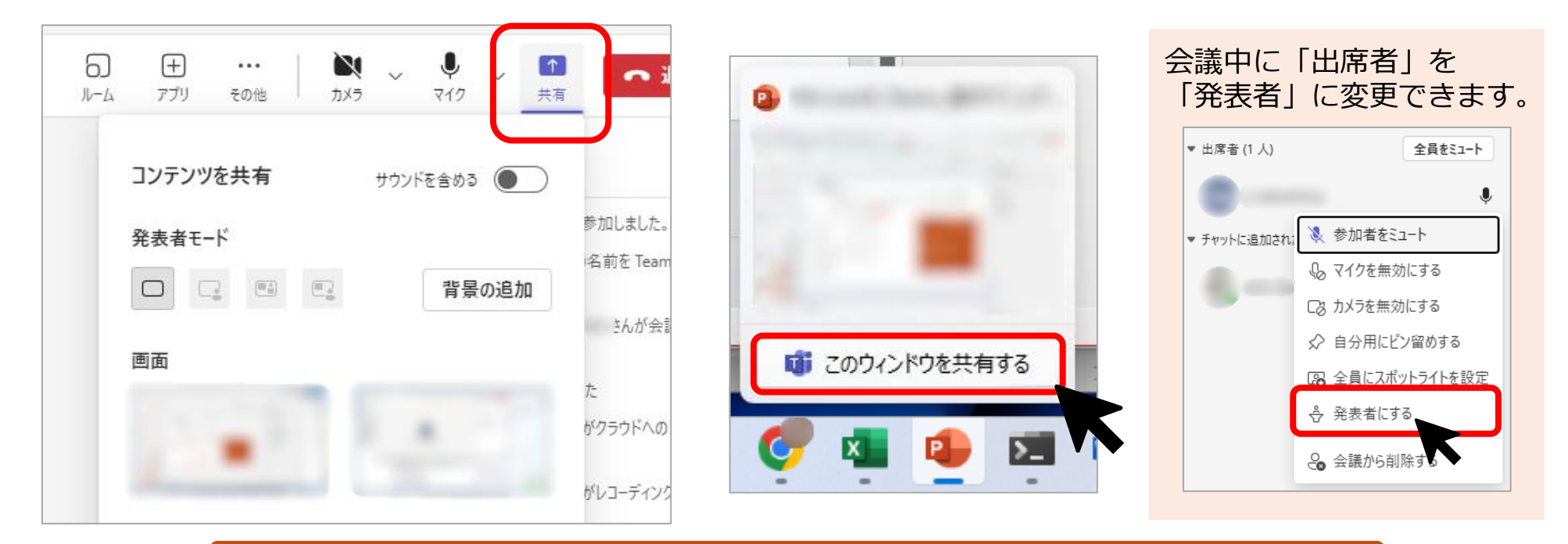

参加者に画面共有してもらう場合は、 事前に開催者(共同開催者)が出席者のロールを 「**発表者**」に変更する必要があります。

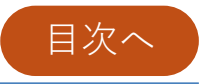

## >ブレイクアウトルーム

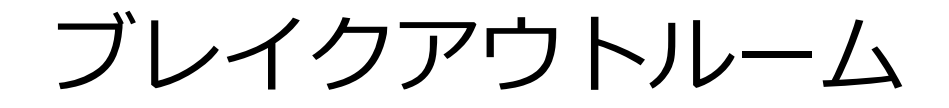

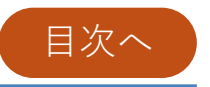

## 「ルーム」をクリックし、作成するルーム数を選択します。 5.参加者の割り当て方を選択し、「ミーティングを作成」を クリックしてください。

3. ルーム作成後、参加者がルームに割り当てられていることが確認できます。

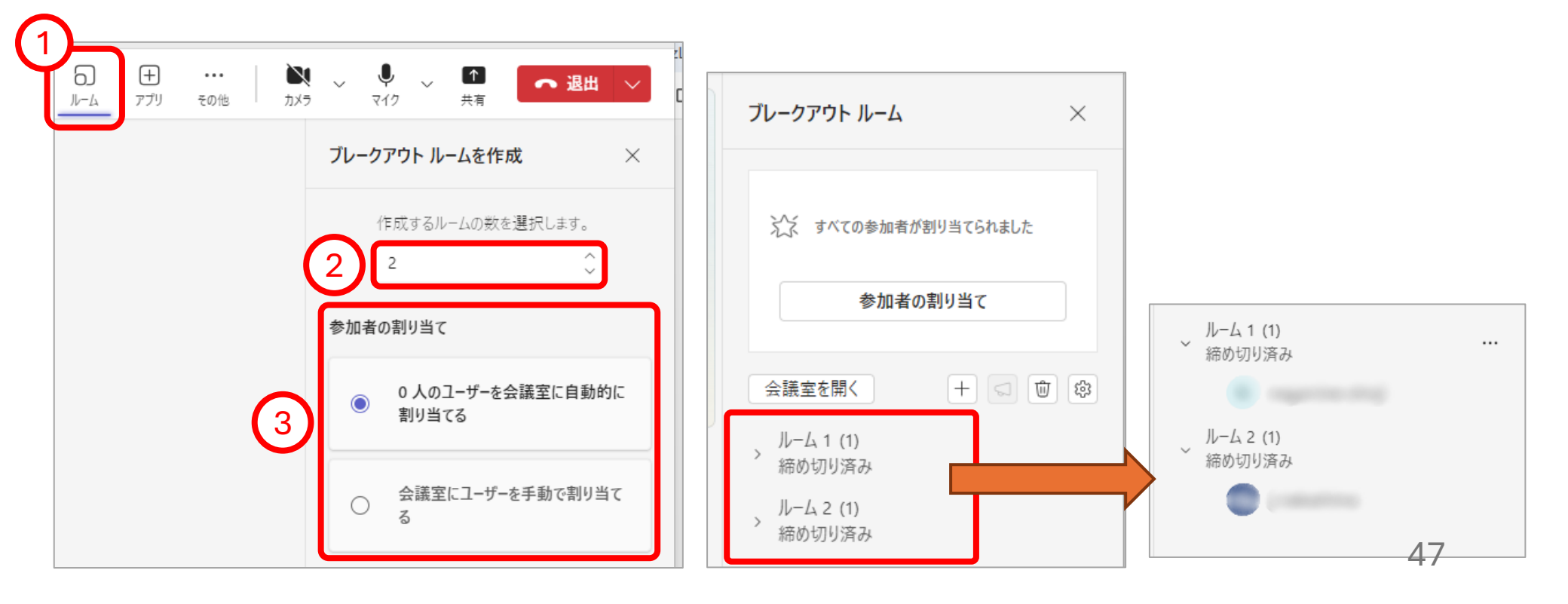

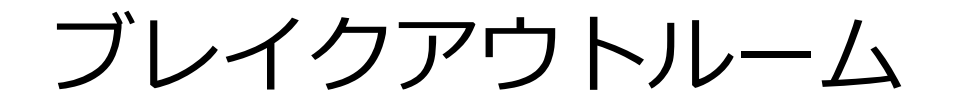

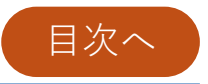

 ブレイクアウトルーム開始後、参加者がメインの会議に 戻れるようにするには、「

 」より「ユーザーがメイン の会議に戻ることができるようにする」をONにしてくだ さい。(※初期設定ではOFFになっています。)

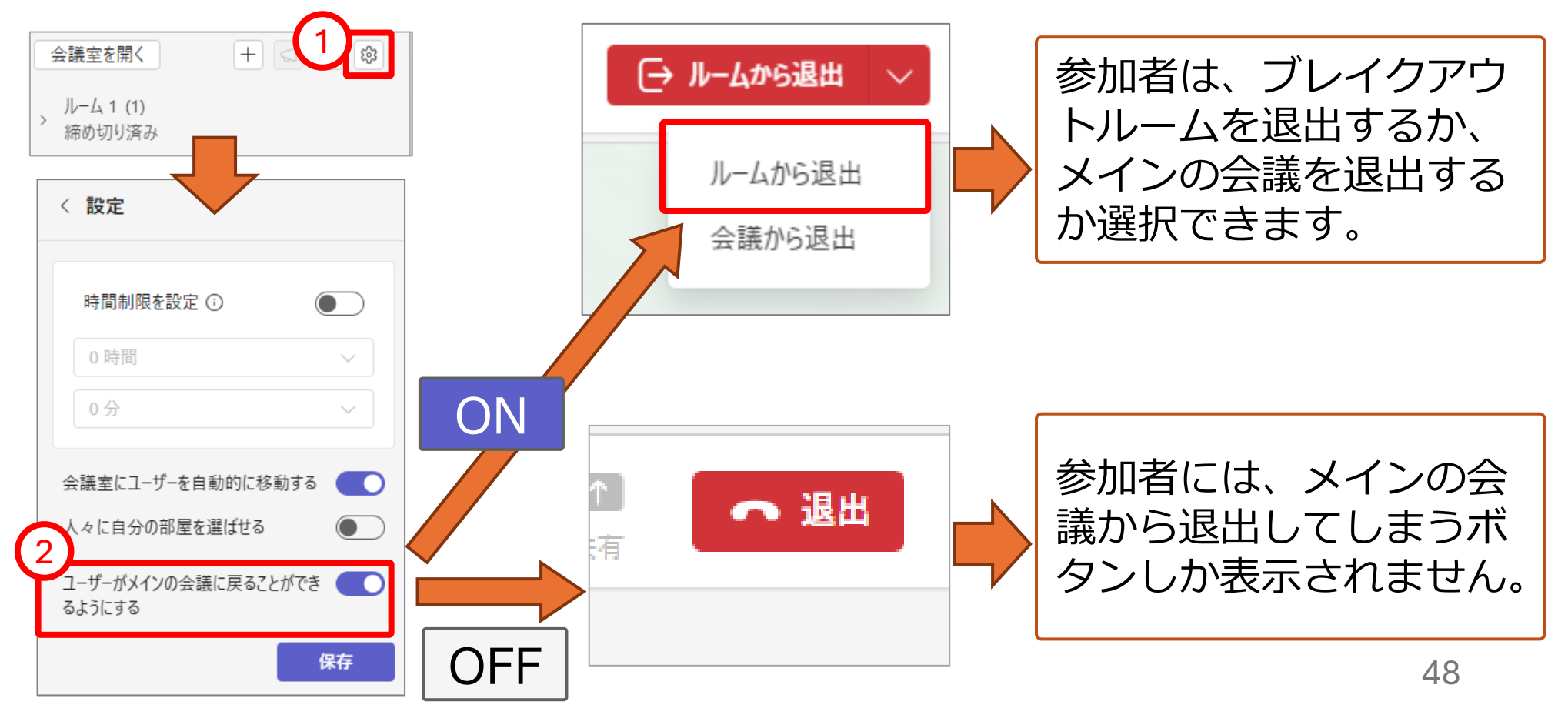

ブレイクアウトルーム

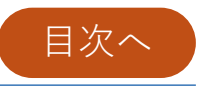

- 5. 設定後、「会議室を開く」をクリックでブレイクアウト ルームが開始されます。
- 6. 開催者、共同開催者が各ルームに参加する場合は、参加したいルームの「…」をクリックし、「参加」をクリックします。

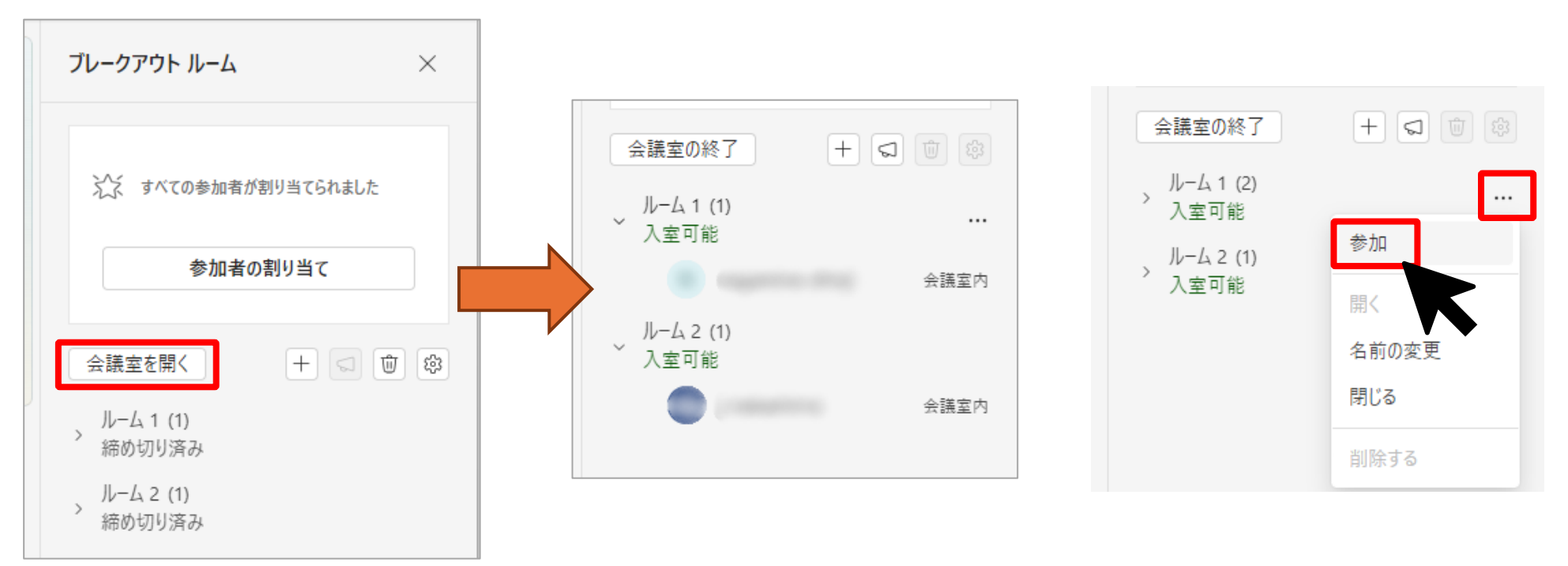

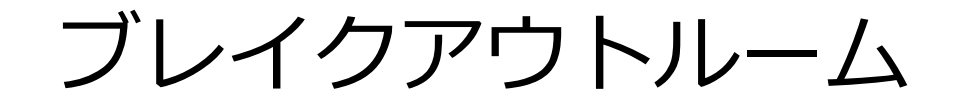

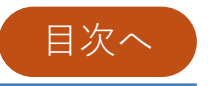

7. 開催者がブレイクアウトルームでの会議を終了する場合 は、「会議の終了」をクリックしてください。

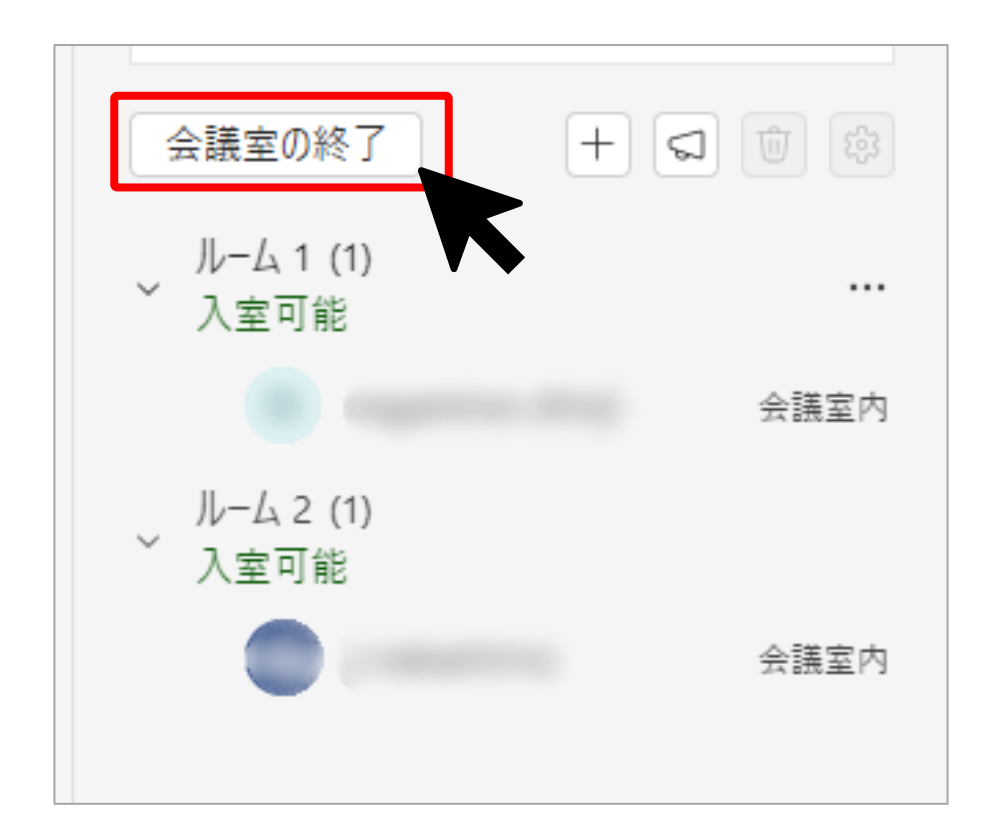

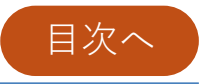

## ▶出席者の確認

### 出席者の確認

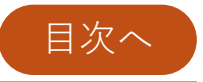

- 1.「参加者」をクリックすると、画面右側に参加者一覧が表示されます。
- 2. 会議途中で参加者リストをダウンロードする際は「…」を クリックし、「出席者リストをダウンロード」をクリック してください。

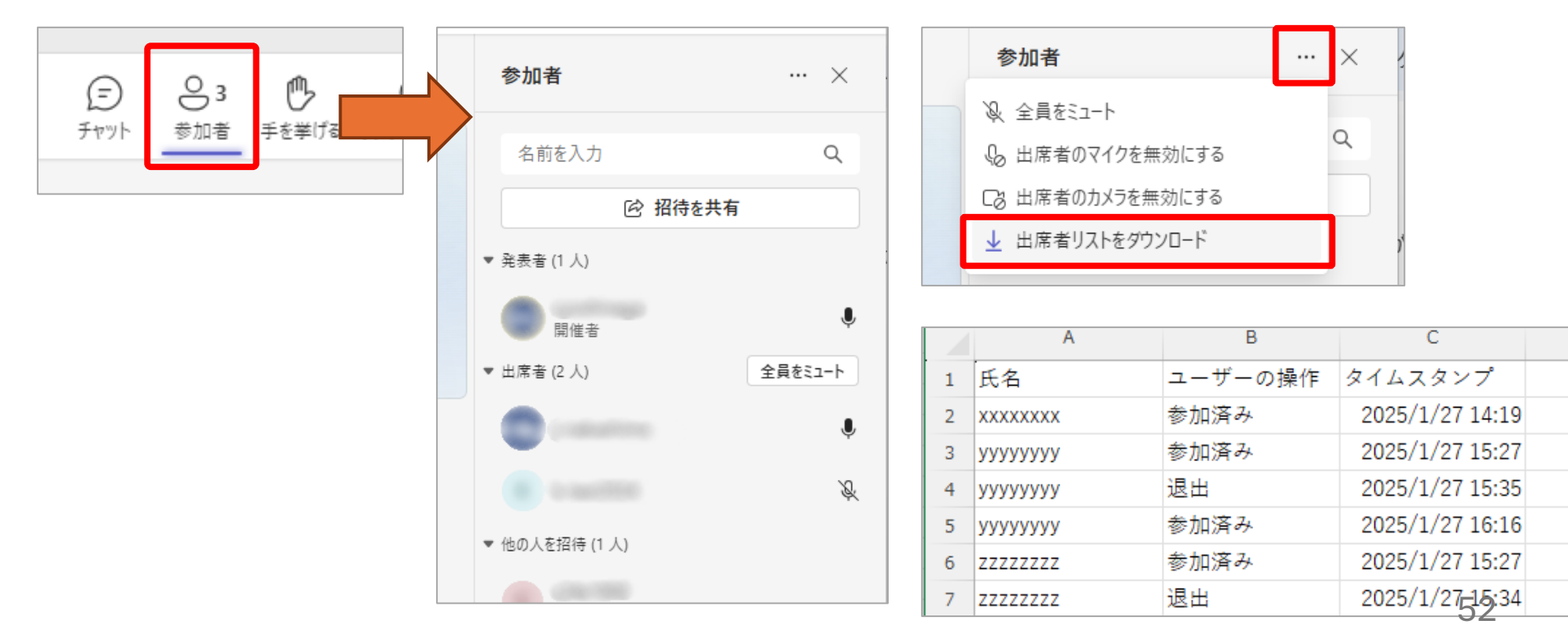

## 出席者の確認

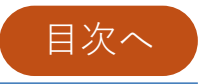

3. 会議終了後に確認する場合は、Teamsアプリを開き、 「カレンダー」を選択して該当の会議予定をクリックし、 「編集」をクリックします。(この開き方は開催者のみ可能)

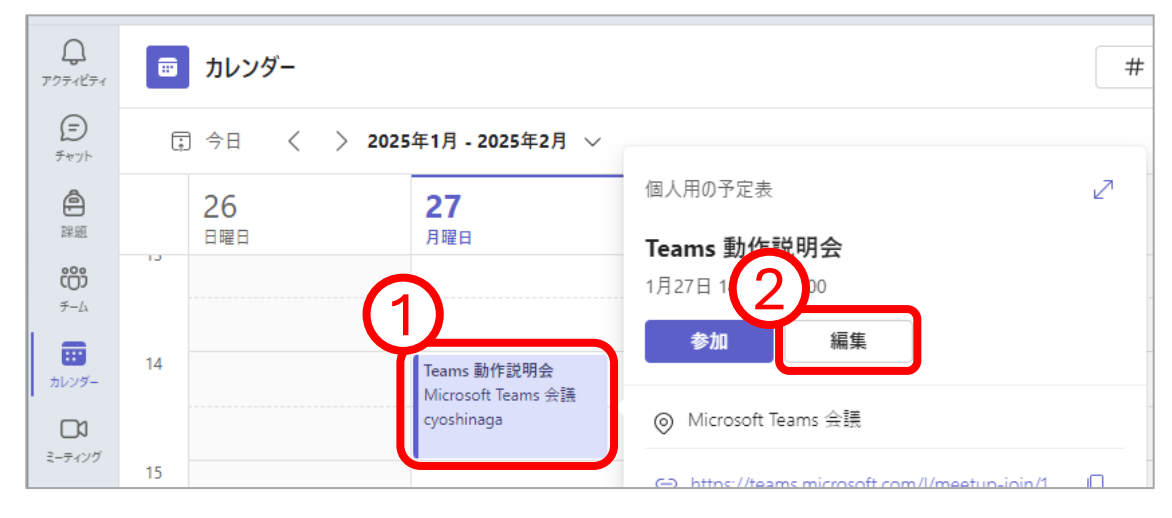

4. 会議の詳細画面が表示されたら画面上部のタブで「出席」をクリックしてください。

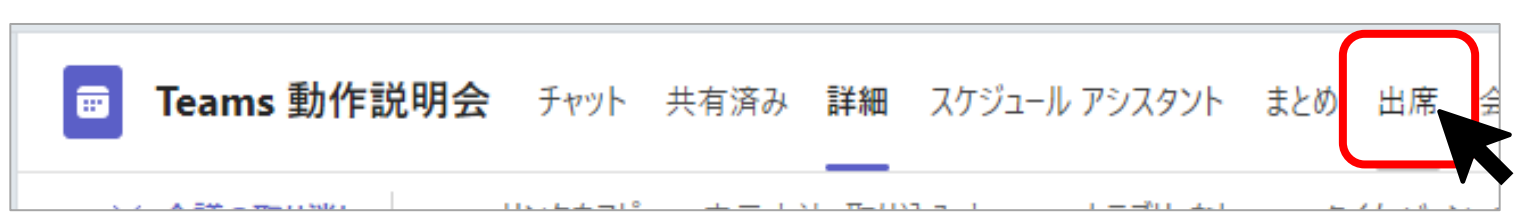

### 出席者の確認

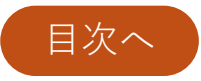

- 5. 出席者一覧が表示されます。
- 6. 出席者一覧のデータをダウンロードする場合は、画面右 上の「ダウンロード」をクリックしてください。

| <b>L</b> jj                                                                                                    |                            | く > Q 検索(Ct                  | rl+E)               |                                    | 🌑                                     | - • ×    |
|----------------------------------------------------------------------------------------------------|----------------------------|------------------------------|---------------------|------------------------------------|---------------------------------------|----------|
| <b>्रि</b><br>707-187-1                                                                                                    | Teams 動作説明会 チャット           | 共有済み 詳細 スケジュー                | ル アシスタント まとめ 出席<br> | 会議ホワイトボード ブレークアウ                   | トルーム +1 🕂 参加                          | 閉じる      |
| (=)<br>रूप्णूर्भ                                                                                                    | 2025年1月27日 14:19 - 16:57 > |                              |                     |                                    |                                       | ⊥ ダウンロード |
| ●<br>課題<br>デーム                                                                                                    | <b>4</b><br>出席済み           | <b>14:19 - 1</b><br>開始時刻と終了時 | <b>6:57</b><br>刻    | <mark>2 時間 37 分 40</mark><br>会議の長さ | 秒<br>1時間 24 分 2<br><sup>出席時間の平均</sup> | 2秒       |
| #1000<br>#1000<br># | 参加者                        |                              |                     |                                    |                                       |          |
| R                                                                                                    | 名前                         | 初めての参加                       | 最終退出                | 会議の長さ                              | 役割                                    |          |
| <b>〕</b><br>通話                                                                                                    |                            | 14.10                        | 16,57               | つ 味問 27 /                          | 20 孙 明佐尹                              |          |

「出席」画面の確認と出席者一覧のダウンロードは、 開催者と共同開催者のみ可能です。

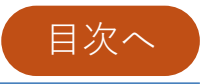

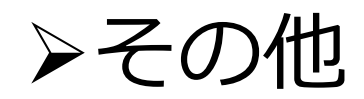

その他

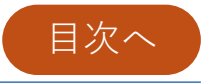

#### ◆Microsoft Teams とZoomの機能比較

| 能力           | Microsoft Teams                      | Zoom             |  |
|--------------|--------------------------------------|------------------|--|
| 最大接続数        | A1ライセンス : 300名<br>A3 ライセンス:1000名     | 300名             |  |
| 開催時間の制限      | 30時間                                 | 30時間             |  |
| 録画時間         | 4時間もしくは1.5GB<br>ごとに分割して保存            | 制限なし             |  |
| 最大共同開催者数     | 10名                                  | 無制限              |  |
| 録画データの保存先    | 開催者のOneDrive内                        | ホストの<br>ローカルフォルダ |  |
| 録画           | Ο                                    | Ο                |  |
| 画面共有・ホワイトボード | 0                                    | Ο                |  |
| 学外者とのミーティング  | △<br>(学内者主催の会議に参加する場合<br>は匿名参加)      | Ο                |  |
| 表示氏名の変更      | ──────────────────────────────────── | O 56             |  |

その他

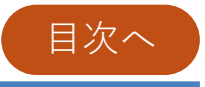

#### ◆各ロール(開催者、共同開催者、発表者、出席者)の機能

| 能力            | 開催者 | 共同開催者 | 発表者 | 出席者 |
|---------------|-----|-------|-----|-----|
| 会議チャットに参加する   | 0   | 0     | 0   | 0   |
| 画面共有          | 0   | 0     | 0   |     |
| 録画の開始と停止      | 0   | 0     | 0   |     |
| 他の出席者を削除する    | 0   | 0     |     |     |
| 他の参加者をミュートする  | 0   | 0     |     |     |
| 出席者を発表者に昇格    | 0   | 0     |     |     |
| 録画データのダウンロード  | 0   | 0     |     |     |
| 出席者リストダウンロード  | 0   | 0     |     |     |
| ブレイクアウトルームの管理 | 0   | 0     |     |     |
| 会議オプションの変更    | 0   | 0     |     |     |
| 会議の作成         | 0   |       |     |     |

その他

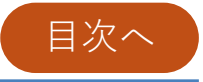

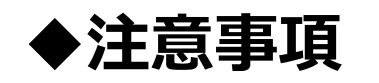

- ・大分大学のアカウントが主催するTeams会議に学外
   の人を招待する場合は、匿名参加となります。
- 情報基盤センターでサポートする範囲はこのマニュ アルの範囲に限ります。その他のMicrosoft Teams の機能に関するサポートは行っておりません。
- 会議の開催者やチームの管理者は、定期的に設定を 確認し、セキュリティインシデントが起きないよう 十分に注意してください。
- ・個人情報や情報資産の扱いには十分注意してご利用 ください。